# CUBISCAN® 75-C

# Operations and technical manual

Version 1.1

Quantronix, Inc. Cubing and weighing systems

380 South 200 West P.O. Box 929 Farmington, Utah 84025 U. S. A. Phone 801.451.7000 Website: <u>http://www.cubiscan.com</u>

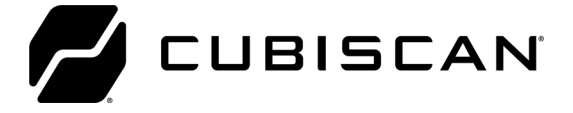

#### Cubiscan 75-C operations and technical manual

Cubiscan<sup>®</sup> and the Quantronix logo are registered trademarks of Quantronix, Inc.

Scanning New Dimensions™, Qbit™, QbitWIN™, and The FreightWeigh System™ are trademarks of Quantronix, Inc.

Windows<sup>®</sup> is a registered trademark of Microsoft Corporation.

Cubiscan<sup>®</sup> software and firmware are protected by international and domestic copyrights.

Cubiscan® 150 measurement products are protected by one or more of U.S. Patents Re42,430 and D490,328 and foreign patents.

Cubiscan® 110 measurement products are protected by one or more of U.S. Patent Re42,430 and foreign patents.

Cubiscan\* 125 measurement products are the subject of U.S. Patent 8,928,896. Another U.S. patent is pending.

Cubiscan<sup>®</sup> 225 measurement products are protected by one or more U.S. patents, refer to U.S. Patent 9435637.

This document and website Copyright<sup>®</sup> 2018 by Quantronix, Inc. All rights reserved.

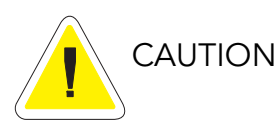

The Cubiscan 75-C should only be serviced by qualified personnel.

Observe precautions for handling electrostatic sensitive devices when setting up or operating the Cubiscan 75-C.

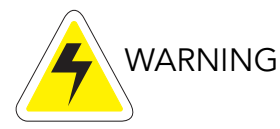

Disconnect all power to the Cubiscan 75-C before servicing or making any connections.

#### Limited warranty Quantronix new product

Statement of Warranty. Quantronix, Inc.'s, warranty obligations are limited to the terms set forth below: Quantronix (hereinafter referred to as the "Seller") warrants that its new product is in accordance with Seller's published specifications (or those agreed upon with Buyer in writing) at the time of sale or lease and that it is free from non-cosmetic defects in materials and workmanship under normal use for a period of one (1) year from the date of sale or the commencement date under a written equipment lease or rental agreement (the "Warranty Period"). If a hardware defect arises and a valid claim is received within the Warranty Period, at its option, Seller will either (i) repair the hardware defect at no charge, using new or refurbished replacement parts, or (ii) exchange the product or defective part(s) with a product or part(s) that are new or which has been manufactured from new or serviceable used parts and is at least functionally equivalent to the original product or part, or (iii) refund the purchase price of the product after Buyer has returned the product to Seller. For purposes of this warranty agreement, "Buyer" shall mean and refer to (i) the party which originally – whether from Seller directly, or from an authorized distributor, agent or reseller who is authorized by Seller – purchases, or leases under a written equipment lease or rental agreement, the Seller's product which is the subject of this warranty, or (ii) any subsequent purchaser or transferee that acquires valid title to the equipment within the Warranty Period.

In the event of the occurrence of a claim under this warranty, the Buyer shall have thirty (30) days to notify Seller in writing of the nature and specifics of the claimed defect; provided, however, that any and all claims must be received before the expiration of the Warranty Period. Failure to notify Seller within such time period shall void this warranty. Any claim of a warrantied defect is subject to inspection and analysis by Seller, prior to and/or after Buyer ships the product to Seller, to conclusively identify or confirm the nature and cause of failure and application of this warranty. In the event that the defect or damage is excluded from warranty the Seller may at its option either (i) provide Buyer with a quote to make any such repairs or replacements which are not covered under this warranty, or (ii) give Buyer twenty (20) days to pay for return shipping and upon receipt return the product to Buyer. If Buyer fails to pay for return shipping after twenty (20) days' notice and after repairs are made or warranty coverage is determined not applicable, Seller may dispose of or scrap the product.

This is a factory warranty and any defective components, mechanical or electrical, will be repaired or replaced, at the discretion and authorization of Seller, at Seller's facilities in Utah. It shall be the Buyer's responsibility to return the faulty equipment or components to Seller at Buyer's expense as well as pay for all return shipping. All replaced or exchanged parts becomes property of Seller. Buyer shall first receive written confirmation to ship the product before sending it. Written confirmation to ship is not a guarantee that the defect or damage to the product is covered by this warranty. Seller is not obligated to pay for labor, material, or service charges involved in the removal, return, or installation of equipment or components. Seller reserves the right to incorporate improvements in material and design of its products without notice and is not obligated to incorporate the same improvements in equipment previously manufactured.

Exclusions and Limitations. This limited one (1) year warranty is applicable exclusively to original equipment products and components that were manufactured by Seller. Seller also warrants its replacement parts, subject to the terms and conditions set forth herein, for the lesser period of ninety (90) days from the date of delivery or until the expiration of the original warranty, whichever is greater. Seller does not warrant, for any purpose, any external accessories, or integrated parts, including but not limited to computers, controllers and/or barcode scanners, that are manufactured by another manufacturer and sold under a separate label, even if they are packaged or sold with Seller's product. Seller's obligation and liability under this warranty is expressly limited to repair or replacement (at its option) of the warrantied equipment or components within the Warranty Period. A purchase by Buyer of equipment that it had first leased or rented shall not start a new Warranty Period. Seller does not warrant that the operation of the product will be uninterrupted or error-free.

This warranty shall not apply to equipment or components which has/have:

1.Been the subject of an accident, or repairs or modifications attempted or made and not authorized by Seller.

2.Been used with incompatible products.

- 5.Been subject to misuse or abuse, negligent handling, improper installation, accident, damage by fire, flood, snow, ice, water or other liquid damage, lightning, abnormal electrical condition and/or power surge, earthquake, or other act of God or events outside of Sellers control.
- 6.Had serial numbers altered, defaced or removed.

7.Been operated beyond capacity.

Been operated under abnormal conditions, excessive heat or cold, highly corrosive environments, or in an unintended manner.
 Not been operated or maintained in accordance with Seller's instructions.
 Been subject to misuse or abuse, negligent handling, improper installation, accident, damage by fire, flood, snow, ice, water or

8.Not been manufactured by Seller including parts, accessories, or components which have been integrated into, used alongside of, or in conjunction with a product manufactured by Seller.

TO THE EXTENT PERMITTED BY LAW, THIS WARRANTY AND THE REMEDIES SET FORTH ABOVE ARE EXCLUSIVE AND IN LIEU OF ALL OTHER WARRANTIES, REMEDIES AND CONDITIONS, WHETHER ORAL OR WRITTEN, STATUTORY, EXPRESS OR IMPLIED. TO THE MAXIMUM EXTENT ALLOWED BY LAW, SELLER SPECIFICALLY DISCLAIMS ANY AND ALL STATUTORY OR IMPLIED WARRANTIES, INCLUDING, WITHOUT LIMITATION, WARRANTIES OF MERCHANTABILITY, FITNESS FOR A PARTICULAR PURPOSE AND WARRANTIES AGAINST HIDDEN OR LATENT DEFECTS. IF SELLER CANNOT LAWFULLY DISCLAIM STATUTORY OR IMPLIED WARRANTIES THEN TO THE EXTENT PERMITTED BY LAW, ALL SUCH WARRANTIES SHALL BE LIMITED IN DURATION TO THE DURATION OF THIS EXPRESS WARRANTY AND TO REPAIR OR REPLACEMENT SERVICE AS DETERMINED BY SELLER IN ITS SOLE DISCRETION. This statement sets forth the full extent of Seller's liability for breach of any warranty or deficiency in connection with the sale or use of the product. No employee, representative or reseller of Seller is authorized to change this warranty in any way or grant any other warranty.

EXCEPT AS PROVIDED IN THIS WARRANTY AND TO THE EXTENT PERMITTED BY LAW, SELLER IS NOT RESPONSIBLE FOR DIRECT, INDIRECT, SPECIAL, PUNITIVE, INCIDENTAL OR CONSEQUENTIAL DAMAGES RESULTING FROM ANY BREACH OF WARRANTY OR CONDITION, OR UNDER ANY OTHER LEGAL THEORY, INCLUDING BUT NOT LIMITED TO LOSS OF USE; LOSS OF REVENUE; LOSS OF ACTUAL OR ANTICIPATED PROFITS (INCLUDING LOSS OF PROFITS ON CONTRACTS); LOSS OF THE USE OF MONEY; LOSS OF ANTICIPATED SAVINGS; LOSS OF BUSINESS; LOSS OF OPPORTUNITY; LOSS OF GOODWILL; LOSS OF REPUTATION; LOSS OF, DAMAGE TO OR CORRUPTION OF DATA; OR ANY INDIRECT OR CONSEQUENTIAL LOSS OR DAMAGE HOWSOEVER CAUSED INCLUDING THE REPLACEMENT OF EQUIPMENT AND PROPERTY, AND ANY COSTS OF RECOVERING, PROGRAMMING, OR REPRODUCING ANY PROGRAM OR DATA STORED OR USED WITH SELLER PRODUCTS. BUYER WAIVES THE RIGHT TO SEEK TOTAL COMBINED DAMAGES FROM SELLER IN EXCESS TO THAT WHICH WAS PAID TO SELLER AND SELLER SHALL BE LIMITED FROM ANY AND ALL CLAIMS RELATED TO THIS WARRANTY TO BE NO MORE THAN WHAT WAS PAID TO SELLER FOR THE NEW PRODUCT.

CONSUMER PROTECTION LAWS. FOR CONSUMERS WHO ARE COVERED BY CONSUMER PROTECTION LAWS OR REGULATIONS IN THEIR COUNTRY OF PURCHASE OR, IF DIFFERENT, THEIR COUNTRY OF RESIDENCE, THE BENEFITS CONFERRED BY THIS WARRANTY ARE IN ADDITION TO ALL RIGHTS AND REMEDIES CONVEYED BY SUCH CONSUMER PROTECTION LAWS AND REGULATIONS. Some countries, states and provinces do not allow the exclusion or limitation of incidental or consequential damages or exclusions or limitations on the duration of implied warranties or conditions, so the above limitations or exclusions may not apply to you. This warranty gives you specific legal rights, and you may also have other rights that vary by country, state or province.

#### What's new in version 1.1?

- Updated bolting the Cubiscan platform in place from recommended to required

This document was created with the purpose of providing the most accurate and complete information. If you have comments or suggestions for improving this manual, contact Quantronix at <u>manual@cubiscan.com</u>.

Manual updated August 1, 2018.

# TABLE OF CONTENTS

| CHAPTER 1 | PRODUCT DESCRIPTION 1              |
|-----------|------------------------------------|
|           | Specifications                     |
| CHAPTER 2 | SETLIP                             |
|           |                                    |
|           |                                    |
|           | Placement                          |
|           | Assembling the Cubiscan 75-C       |
|           | Removing the shipping material     |
|           | Attaching the post to the platform |
|           | Bolting the platform in place      |
|           |                                    |
|           | Iurning on the Cubiscan 75-C       |
|           |                                    |
|           |                                    |
|           | Linetalling Obit                   |
|           | Installing Obit                    |
|           | Height calibration                 |
|           | Setup checklist                    |
|           |                                    |
| CHAPTER 3 | <b>OPERATION</b>                   |
|           | Cubiscan 75-C display              |
|           | Dimensioning objects               |
|           | Cuboidal                           |
|           | Known shapes                       |
|           | Using Qbit software                |
| CHAPTER 4 | CONFIGURATION                      |
|           | System configuration 21            |
|           | Operation 21                       |
|           | Units                              |
|           | Ethernet                           |
|           | Cali/Zero/Tare                     |
|           | Exit                               |

|            | Select measurement triggers             | . 28         |
|------------|-----------------------------------------|--------------|
| CHAPTER 5  | CALIBRATION/ZERO/TARE                   | . 29         |
|            | Height calibration                      | . 29         |
|            | Zero                                    | . 30         |
|            | Tare                                    | . 30         |
| CHAPTER 6  | MAINTENANCE                             | . 31         |
|            | Precautions                             | . 31         |
|            | Cleaning the sensor covers              | . 31         |
| CHAPTER 7  | TROUBLESHOOTING                         | . 32         |
|            | No response when you turn power on      | . 32         |
|            | Dimension readings are not accurate     | . 32         |
|            | Sensor error                            | . 33         |
|            | About                                   | . 34         |
|            | Version                                 | . 34         |
|            | Config-Audit                            | . 35         |
|            | Calib-Audit                             | . 36         |
|            | Alibi                                   | . 37         |
| APPENDIX A |                                         | . 39         |
|            | Serial (RS-232-C) cable pin assignments | . 39         |
|            | Ethernet (TCP/IP) cable pin assignments | . 40         |
|            | Cubiscan 75-C command set               | . 40         |
|            | Cubiscan model query                    | . 41         |
|            | Dimension units                         | . 42         |
|            | Factor definition                       | . 43         |
|            | Factor toggle                           | . 44         |
|            | Height calibration                      | . 45         |
|            | Location ID                             | . 45         |
|            | Measure-legacy                          | . 46         |
|            | Measure-standard                        | . 48         |
|            | Measure expanded                        | . 50         |
|            | Pulse                                   | . 52         |
|            | RGB                                     | . 53         |
|            |                                         | F /          |
|            | Send file (encoded)                     | . 54         |
|            | Send file (encoded)                     | . 54<br>. 55 |

|            | Trigger      | 7 |
|------------|--------------|---|
|            | Units        | 7 |
|            | Weight units | 8 |
| APPENDIX B | PARTS LIST   | 0 |

# LIST OF FIGURES

| Figure 1  | Cubiscan 75-C                   |
|-----------|---------------------------------|
| Figure 2  | Measurement area                |
| Figure 3  | Attaching the base              |
| Figure 4  | Connect wires                   |
| Figure 5  | Attaching the top post          |
| Figure 6  | Cubiscan 75-C platform          |
| Figure 7  | Status window                   |
| Figure 8  | General properties window       |
| Figure 9  | Home screen (color-depth image) |
| Figure 10 | Home screen (live view mode)    |
| Figure 11 | Measurement results             |
| Figure 12 | CONFIGURE Operation             |
| Figure 13 | CONFIGURE Units                 |
| Figure 14 | CONFIGURE Ethernet              |
| Figure 15 | CONFIGURE Cali/Zero/Tare        |
| Figure 16 | CONFIGURE Exit                  |
| Figure 17 | ABOUT Version                   |
| Figure 18 | About Config-Audit              |
| Figure 19 | ABOUT Calib-Audit               |
| Figure 20 | ABOUT Alibi                     |
| Figure 21 | Package found                   |

# CHAPTER 1 PRODUCT DESCRIPTION

The Cubiscan 75-C is a static, overhead cubing system that uses innovative sensing technology to measure objects. The simple overhead design grants access from almost any direction. There are no moving parts—allowing for effortless setup and use.

Any scale with a TCP/IP or serial output can be used with the Cubiscan 75-C, creating a complete cubing and weighing system. Measurements are quickly taken by placing an object on the scale (if a scale is being used), scanning a barcode, or tapping the Measure button—resulting in fast, easy, and accurate data gathering.

The Cubiscan 75-C can be used for storage space planning, creating shipment manifests, and obtaining detailed dimensioning data. It has an integrated touchscreen that shows a color-depth map of the measured object or a live view of the measurement area, as well as the measurement results. 3D cameras measure to a precise increment of 0.2 inches.

Each unit has an Ethernet and a serial port, enabling the Cubiscan 75-C to communicate with a computer. Proprietary Qbit software is used to interface with the Cubiscan 75-C, allowing for menu-driven operator control, data storage and transfer, as well as diagnostics. Alternatively, documented communications protocol can be used to create custom software.

The Cubiscan 75-C uses powerful sensing technologies to create a flexible and economical solution for today's most demanding cubing applications.

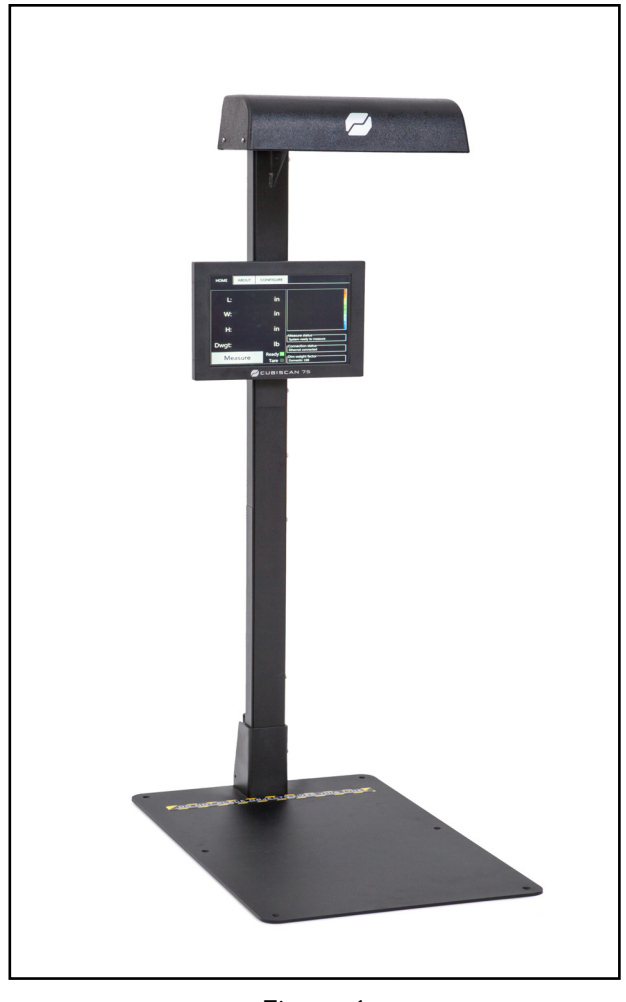

Figure 1 Cubiscan 75-C

# **Specifications**

#### Power requirements

100-240 VAC, 50-60 Hz

#### Environmental

Operating temperature: 14° to 104° F (-10° to 40° C)

Humidity: 5 to 95% non-condensing

#### Dimensioning sensor

3D camera

#### Dimensioning capacities

The Cubiscan 75-C has a pyramid-shaped measurement area—a long, short box is more likely to fit in the measurement area than a compact, tall box. The figure below indicates the measurement area. See the tables below for specific maximums and minimums.

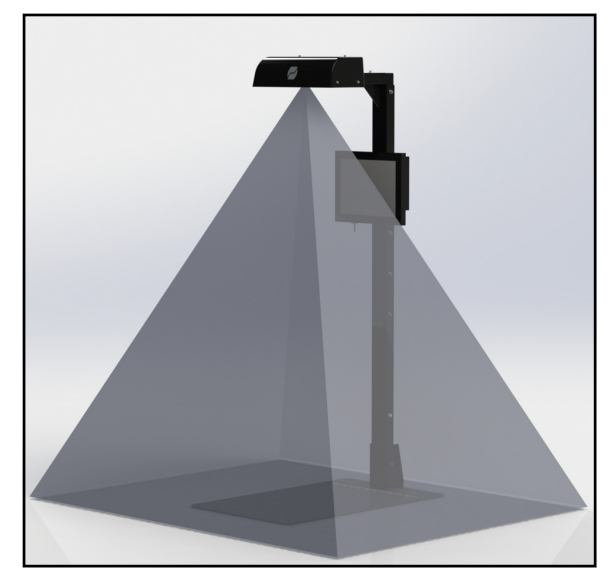

Figure 2 Measurement area

#### Dimensional ranges for Non-LFT

Minimum length, width, height: 4.0 x 4.0 x 2.0 in (10.0 x 10.0 x 5.0 cm)

| Height            | Max length         | Max width         |  |
|-------------------|--------------------|-------------------|--|
| 2.0 in (5.0 cm)   | 55.0 in (140.0 cm) | 31.0 in (80.0 cm) |  |
| 12.0 in (30.0 cm) | 43.0 in (110.0 cm) | 27.0 in (70.0 cm) |  |
| 18.0 in (45.0 cm) | 37.0 in (94.0 cm)  | 25.0 in (63.0 cm) |  |
| 24.0 in (60.0 cm) | 30.0 in (75.0 cm)  | 22.0 in (55.0 cm) |  |
| 36.0 in (90.0 cm) | 18.0 in (45.0 cm)  | 13.0 in (33.0 cm) |  |

Measurement increment: 0.2 in (0.5 cm)

Object type: cuboidal and known objects

#### Dimensional ranges for Cuboidal Shapes-USA (LFT, NTEP)

Minimum length, width, height: 4.0 x 4.0 x 2.4 in (10.0 x 10.0 x 6.0 cm)

| Height            | Max length         | Max width         |  |
|-------------------|--------------------|-------------------|--|
| 2.4 in (5.0 cm)   | 55.5 in (140.0 cm) | 31.5 in (80.0 cm) |  |
| 12.0 in (30.0 cm) | 43.0 in (110.0 cm) | 27.0 in (70.0 cm) |  |
| 18.0 in (45.0 cm) | 37.0 in (94.0 cm)  | 25.0 in (63.0 cm) |  |
| 24.0 in (60.0 cm) | 30.0 in (75.0 cm)  | 22.0 in (55.0 cm) |  |
| 36.5 in (95.0 cm) | 16.0 in (41.0 cm)  | 13.0 in (33.0 cm) |  |

Measurement increment: 0.2 in (0.5 cm)

#### Dimensional ranges for Known Shapes-USA (LFT, NTEP)

Minimum length, width, height: 6.0 x 6.0 x 6.0 in (12.0 x 12.0 x 12.0 cm)

| Height            | Max length         | Max width         |  |
|-------------------|--------------------|-------------------|--|
| 6.0 in (12.0 cm)  | 50.0 in (127.0 cm) | 30.0 in (76.0 cm) |  |
| 12.0 in (30.0 cm) | 43.0 in (110.0 cm) | 27.0 in (70.0 cm) |  |
| 18.0 in (45.0 cm) | 37.0 in (94.0 cm)  | 25.0 in (63.0 cm) |  |
| 24.0 in (60.0 cm) | 30.0 in (75.0 cm)  | 22.0 in (55.0 cm) |  |
| 36.5 in (95.0 cm) | 16.0 in (41.0 cm)  | 13.0 in (33.0 cm) |  |

Measurement increment: 0.5 in (1.0 cm)

#### Other

Measurement time

Platform or scale trigger: approximately 2 seconds

Manual or barcode trigger: < 1 second

Object colors: Opaque

#### Physical

Length: 29 in (74 cm)

Width: 18 in (46 cm)

Height: 58 in (148 cm)

Weight: 73 lb (33 kg)

#### User Interface

Minimum PC specifications: Windows 10/8.1/8/7/XP/95/98/NT/2000, Pentium II processor, 20 megabytes of disk space, screen resolution setting of 800 X 600

Cubiscan's QBIT  $^{\scriptscriptstyle\rm TM}$  software can be used to interface with the Cubiscan 75-C.

Display: Integrated touchscreen displays L, W, H, Dim Wgt, unit of measure, color-depth image, and status.

Outputs: Ethernet (1), Serial (2)

# CHAPTER 2 SETUP

This chapter provides instructions for assembling and setting up the Cubiscan 75-C. Perform the steps to set up the Cubiscan 75-C in the following order.

- Unpack the Cubiscan 75-C (page 6)
- Place the Cubiscan 75-C where you will be using it (page 7)
- Assemble the Cubiscan 75-C (page 7)
- Remove the shipping material (page 7)
- Connect power to the Cubiscan 75-C (page 10)
- Turn the Cubiscan 75-C on (page 10)
- Connect the Cubiscan 75-C to a computer (page 10)
- Install the Qbit software (page 13)
- Complete the height calibration (page 14)

# Unpacking

- Carefully remove the Cubiscan 75-C from the crate, and place the Cubiscan 75-C on a solid, stable surface for assembly. See "Placement" on page 7.
- 2. Remove the cables and accessories.

Examine the container and the Cubiscan 75-C carefully for any damage. If, after unpacking, you discover any damage to the Cubiscan 75-C, contact the carrier immediately.

If any of the components or accessories are missing or defective, contact Cubiscan or your system integrator.

# Placement

The Cubiscan 75-C is designed to be operated in a warehouse environment; however, for proper operation the following conditions should be met if possible.

- Do not subject the Cubiscan 75-C to extremes in temperature or humidity. Locate the Cubiscan 75-C away from open freight doors.
- Protect the Cubiscan 75-C from static electricity, especially the display.
- The Cubiscan 75-C is typically set on a table or similar working surface so that objects are easier to place in the measurement area. It is recommended that you bolt the Cubiscan down, bolts are provided.
- Place the Cubiscan 75-C on a flat, sturdy surface as free from vibration as possible. You must bolt the Cubiscan 75-C platform in place using the bolts provided in the shipping container. Bolting the Cubiscan 75-C in place will prevent it from falling or being knocked over and damaged.
- Place the computer as close to the Cubiscan 75-C as possible. The operator may need to use the keyboard and mouse while dimensioning objects.
- Orient the Cubiscan 75-C so that the display faces the operator.
- Place the Cubiscan 75-C away from direct sunlight or bright lights, such as halogen spotlights.

# Assembling the Cubiscan 75-C

The Cubiscan 75-C is almost completely assembled when shipped. You only need to remove the shipping materials, attach the post to the base platform, and bolt the platform down.

# Removing the shipping material

- 1. Remove the bubble wrap from the Cubiscan 75-C stand.
- 2. Remove the bubble wrap from the Cubiscan 75-C base platform.

# Attaching the post to the platform

Insert and secure the bottom post to the platform as shown below.

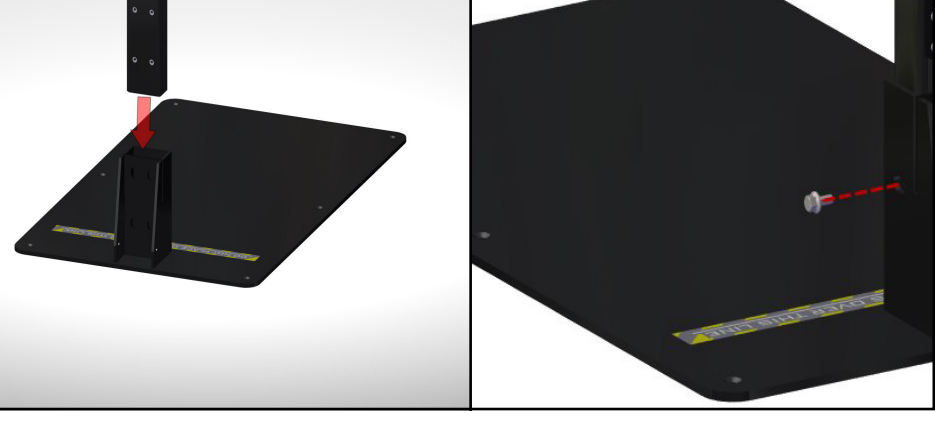

Figure 3 Attaching the base

**NOTE** The stand must be attached to the platform for the height calibration to work properly. The Cubiscan 75-C will not work if it is mounted any other way.

2. With two people, connect the wires found in the bottom and top posts.

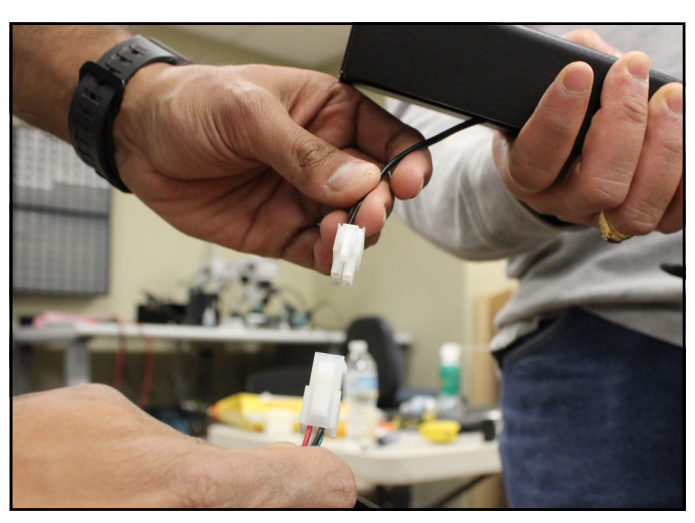

Figure 4 Connect wires

3. Slide the top post into place and secure it using the two bolts shown below. Make sure no wires are pinched during this process.

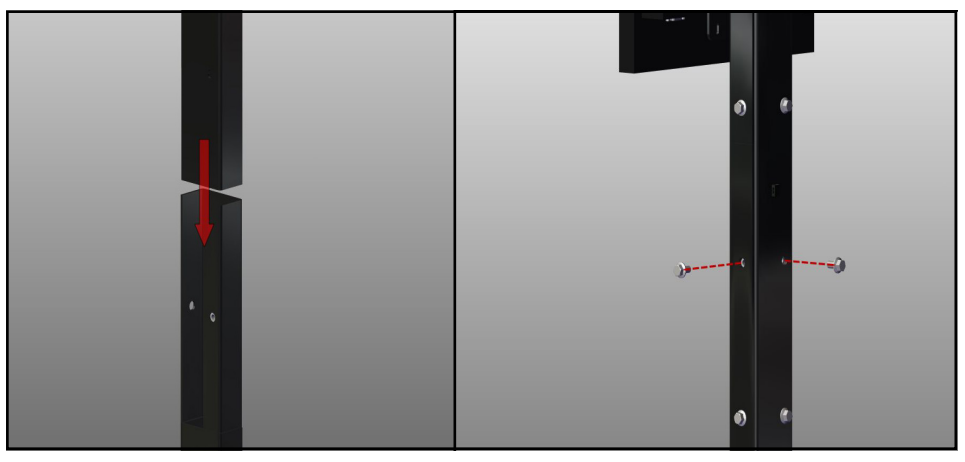

Figure 5 Attaching the top post

# Bolting the platform in place

Bolting the platform in place is required to prevent the Cubiscan 75-C from falling or being knocked over.

- 1. Place the Cubiscan 75-C where you will be using it. Typically the Cubiscan 75-C is placed on a table or similar surface.
- 2. Mark where you will be drilling the six holes. The image below shows where the six holes in the Cubiscan 75-C platform are located.

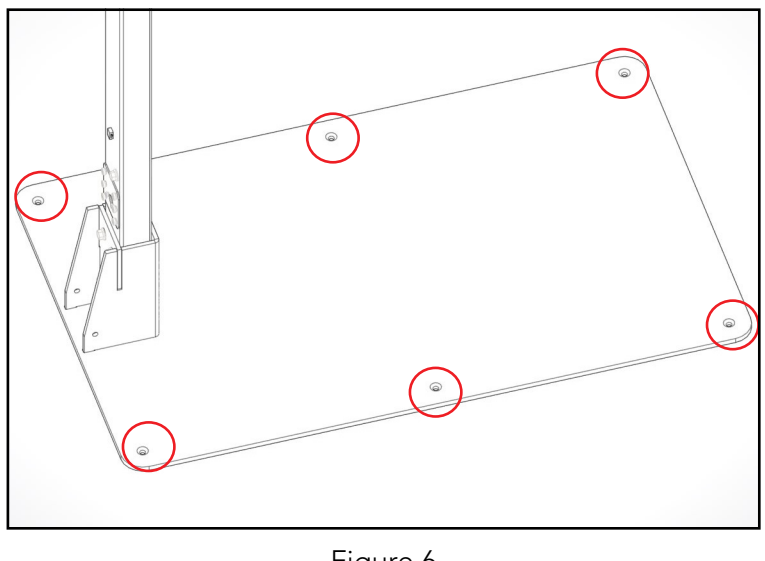

Figure 6 Cubiscan 75-C platform

- 3. Move the Cubiscan 75-C to the side and drill the holes.
- 4. Move the Cubiscan 75-C back into place and secure it using the hardware provided. The washer will go flush against the underside of the table (or the surface to which you are bolting the Cubiscan 75-C), followed by the lock washer and nut.

# Connecting power

Take the following steps to connect power to the Cubiscan 75-C.

- 1. Locate the two power supply cables and connect them.
- 2. Connect the power cable to the power connection, located at the base of the post. Make sure the arrows on the cable are facing up when you plug the cable in so that no pins are bent.
- 3. Connect the other end of the power cable to a standard power outlet.
- 4. Use the power button located on the top left corner of the touchscreen to turn the Cubiscan 75-C on. Allow the Cubiscan a few minutes to power up the first time you turn it on.

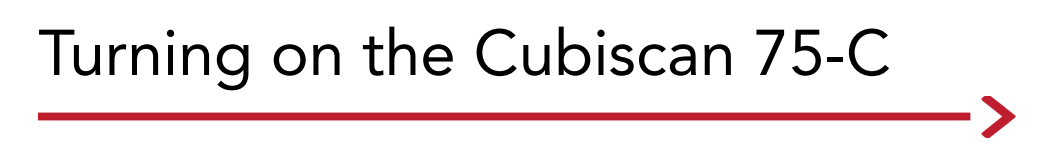

Turn the Cubiscan 75-C on using the power button located on the top left edge of the touchscreen.

Turn the Cubiscan off by going to **CONFIGURE > Exit**. Tap the **Shutdown** button.

# Connecting to a computer

To connect the Cubiscan 75-C to a computer, you can use an Ethernet cable or a serial cable. Both methods are described below.

### Communicating via Ethernet

Complete the following steps to communicate with the Cubiscan using Ethernet.

If you have an available Ethernet port on your computer, you can use the Ethernet cable without using the USB to Ethernet adapter if you prefer.

### Installing and configuring the Ethernet driver

- 1. Plug the white TRENDnet USB to Ethernet adapter into the computer. The driver should be automatically installed. If the driver is not installed successfully, refer to TRENDnet support.
- 2. Plug the Ethernet cable into the Ethernet port located on the underside of the Cubiscan 75-C touchscreen.
- 3. Route the Ethernet cable down the back of the Cubiscan post, using the zip ties provided to secure the cable against the post. Make sure that the cable is not in the measurement area. The measurement area includes the Cubiscan platform and extends 18 inches in each direction around the platform.
- 4. Plug the other end of the cable into the TRENDnet adapter.

### Configuring Ethernet network settings

Once the driver is installed you need to set the static IP address and the Subnet mask. You can access these network settings by completing the following steps:

 Under Control Panel > Network and Internet > Network and Sharing Center, locate and click on the correct connection to bring up the status window.

| Local Area Con | nection 2 Status |            | X      |
|----------------|------------------|------------|--------|
| General        |                  |            |        |
| Connection     |                  |            |        |
| IPv4 Connectiv | /ity:            | No network | access |
| IPv6 Connectiv | /ity:            | No network | access |
| Media State:   |                  | E          | nabled |
| Duration:      |                  | 00         | :10:31 |
| Speed:         |                  | 100.       | 0 Mbps |
| Details        |                  |            |        |
| Activity       |                  |            |        |
|                | Sent — 📕         | 🖳 — Re     | ceived |
| Bytes:         | 0                |            | 60     |
| 😽 Properties   | 😚 Disable        | Diagnose   |        |
|                |                  | _          |        |

Figure 7 Status window

2. Select **[Properties]**. Double-click **Internet Protocol Version 4** to bring up the general properties window.

| Internet Protocol Version 4 (TCP/IPv4)                                                                                                    | Properties 💡 🔀    |  |  |  |  |
|----------------------------------------------------------------------------------------------------|-------------------|--|--|--|--|
| General                                                                                                    |                   |  |  |  |  |
| You can get IP settings assigned automatically if your network supports<br>this capability. Otherwise, you need to ask your network administrator<br>for the appropriate IP settings. |                   |  |  |  |  |
| Obtain an IP address automatical                                                                                                    | y                 |  |  |  |  |
| • Use the following IP address:                                                                                                    |                   |  |  |  |  |
| IP address:                                                                                                    | 10 . 1 . 100 . 10 |  |  |  |  |
| Subnet mask:                                                                                                    | 255.255.255.0     |  |  |  |  |
| Default gateway:                                                                                                    |                   |  |  |  |  |
| Obtain DNS server address autom                                                                                                    | natically         |  |  |  |  |
| O Use the following DNS server add                                                                                                    | resses:           |  |  |  |  |
| Preferred DNS server:                                                                                                    |                   |  |  |  |  |
| Alternate DNS server:                                                                                                    | · · ·             |  |  |  |  |
| Validate settings upon exit                                                                                                    | Advanced          |  |  |  |  |
|                                                                                                    | OK Cancel         |  |  |  |  |

Figure 8 General properties window

From this screen you can set the IP address and Subnet mask. The recommended IP address setting is **10.1.100.10**. The recommended Subnet mask setting is **255.255.255.0**.

3. Click **[OK]** to exit when you are finished. Close any other remaining windows.

Once you have completed this setup process, the computer should communicate with the Cubiscan 75-C.

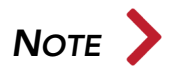

If an open Ethernet port is available, it may be used instead of using the USB to Ethernet adapter.

### Communicating via serial

- 1. Plug the serial cable into the serial port located on the underside of the Cubiscan 75-C touchscreen.
- 2. Route the serial cable down the back of the Cubiscan post, using the zip ties provided to secure the cable against the post. Make sure that the cable is not in the measurement area. The measurement area includes the Cubiscan platform and extends 18 inches in each direction around the platform.
- 3. Connect the serial cable to a free port on your computer. Use an adapter if necessary.
- 4. Tighten both screws at each end of the cable. It is important that the cable be secure.

# Installing Qbit

A flash drive is available containing the Qbit software application, which can be used to operate the Cubiscan 75-C.

The *Qbit User Guide*, located on the flash drive, provides instructions for installing and using *Qbit*. You can also download the user guide from the *Cubiscan website* at <u>www.cubiscan.com</u>.

# Height calibration

You must complete the Cubiscan 75-C height calibration procedure before dimensioning. Complete the following steps to calibrate the height.

- 1. Turn the Cubiscan 75-C on if you have not already.
- 2. On the touchscreen, go to **CONFIGURE > Cali/Zero/Tare**.
- 3. Place the 12" calibration cube provided on the Cubiscan platform. If you are using a scale, place the scale on the platform and then place the cube on top of the scale. Nothing except the calibration cube (and a scale if you are using one) should be in the measurement area.
- 4. Tap the **Height-Calibration** button and leave the measurement area as quickly as you can (the measurement area includes the platform and extends about 18 inches from the platform on each side).
- 5. The height calibration value will be shown on the screen. This value will ensure that height measurements are correct.

If the measurement area is disturbed during this process, or an object (besides the calibration cube or a scale) is in the measurement area, a red value of **0.0** or an error message will be shown. If this happens, go through the height calibration process again.

If you notice that your height measurements are outside tolerance (+/- 0.2 inches), go through the height calibration procedure again, especially if your Cubiscan has experienced temperature change, movement, or stress.

If you ever begin using a scale with the Cubiscan, repeat the height calibration procedure.

# Measurement trigger

Select your preferred measurement trigger. The default is the platform trigger. The measurement trigger options available are listed below.

- Object detection trigger

The object detection trigger automatically prompts a measurement when a stable object is detected on the Cubiscan 75-C platform.

Scale trigger

The scale trigger prompts a measurement when an object is placed on a 3rd party scale (when the scale is connected to Qbit-Xfer).

– Barcode trigger

The barcode trigger prompts a measurement when a barcode is scanned (using a scanner that is connected to Qbit-Xfer).

- Manual Measure button
  The manual measure button prompts a measurement when this button is selected. This button is located on the main window of Qbit-Xfer.
- Measure button

Tap this button to initiate a measurement. This button is located on the home screen of the Cubiscan 75-C.

To select your trigger, see "Select measurement triggers" on page 28.

# Setup checklist

Before using the Cubiscan 75-C for the first time, verify the following:

- 1. Have the Cubiscan 75-C and the computer been placed in the proper operating environment? (page 7)
- 2. Has the Cubiscan 75-C been fully assembled? (page 7)
- 3. Has the Cubiscan platform been bolted in place? (page 9)
- 4. Has all shipping material been removed? (page 7)
- 5. Has the AC power cable been connected correctly? (page 10)
- 6. Has the Cubiscan 75-C been connected to the computer? (page 10)
- 7. Has the Qbit software been installed on your computer? (Refer to the *Qbit User Guide* for information.)
- 8. Have you completed the height calibration procedure? (page 14)
- 9. Have you selected your preferred measurement trigger? (page 14)

# CHAPTER 3 OPERATION

This chapter provides instructions for operating the Cubiscan 75-C.

# Cubiscan 75-C display

The Cubiscan 75-C screen (shown below) displays measurement results and dim weight results. The default display is a color-depth image that uses a color scale to indicate the height of the object being measured. The other display window option is a live view mode of the measurement area.

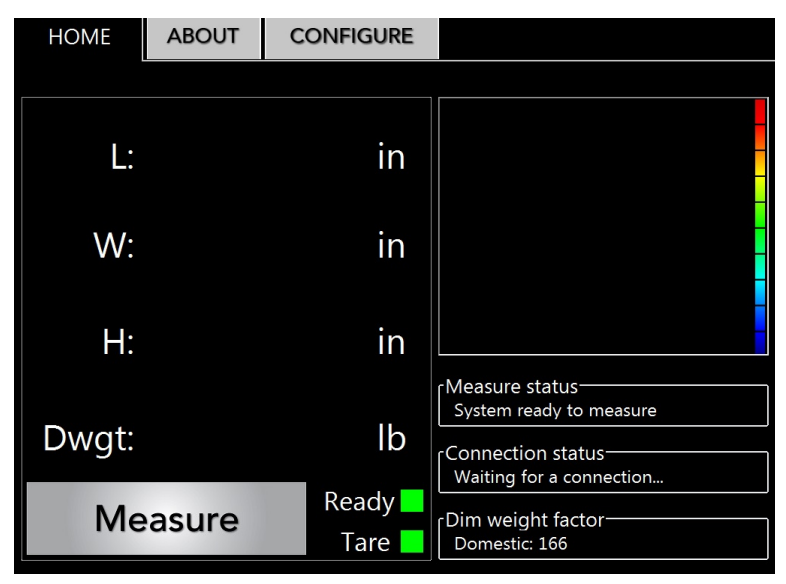

Figure 9 Home screen (color-depth image)

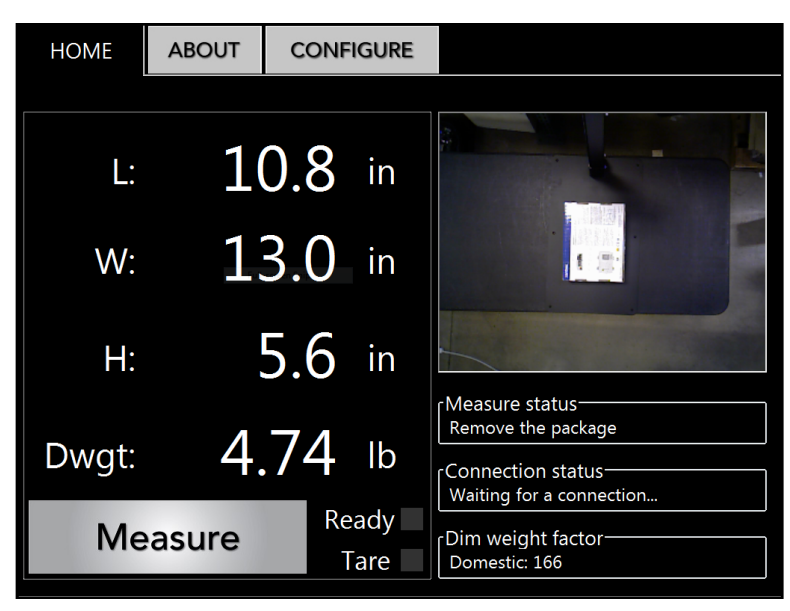

Figure 10 Home screen (live view mode)

To configure the Cubiscan 75-C display, see "CONFIGURATION" on page 21.

- **Length:** This field displays the length of the measurement in inches (in) or centimeters (cm) as selected. To configure the units, see "Units" on page 23.
  - Width: This field displays the width of the measurement in inches (in) or centimeters (cm) as selected. To configure the units, see "Units" on page 23.
- **Height:** This field displays the height of the measurement in inches (in) or centimeters (cm) as selected. To configure the units, see "Units" on page 23.
  - **Dwgt:** This field displays the dim weight result of the measurement in pounds (lb) or kilograms (kg) as selected. To configure the units, see "Units" on page 23. The dim weight depends on your selected dim weight factor.

Tap the measure button to initiate a measurement. After you tap this button, make sure you remove your hand from the measurement area quickly.

Measure

| Device status        | This field displays the current status of the Cubiscan 75-C.                                                                                                    |  |
|----------------------|----------------------------------------------------------------------------------------------------|--|
| Connection<br>status | This field displays the current connection status of the Cubiscan 75-C.                                                                                                    |  |
| Dim weight<br>factor | This field displays the currently selected dim weight factor. To configure the factor, see "Units" on page 23.                                                                                                    |  |
| Ready<br>(indicator) | This indicates that the system is ready to take a measurement. For the indicator to light, the sensor must be working properly and the measurement area must be clear.                                                                                                    |  |
| Tare (indicator)     | This indicates whether or not the system is taring height off automatically.<br>In most cases, you would only want to use the tare function while using a<br>tare blocks. For more information on taring, see<br>"CALIBRATION/ZERO/TARE" on page 29.                          |  |
| Display window       | The default setting for this window is a color-depth image that uses a color scale to indicate the height of the object that was measured. The other display window option is a live view mode of the measurement area. To configure the display, see "Operation" on page 21. |  |

# **Dimensioning objects**

The Cubiscan 75-C can be used to measure opaque objects as small as  $4 \times 4 \times 2$  in (10 x 10 x 5 cm) (refer to "Specifications" on page 2 for specifications and size limitations). Below is a explanation of the shapes the Cubiscan 75-C can measure.

# Cuboidal

Cuboidal objects are any shape that closely resembles a cube. The most commonly measured cuboidal objects are boxes.

### Known shapes

Known shapes are generally geometric shapes. Triangles, rectangles, and spheres are examples of "known" geometric shapes that are easy for a Cubiscan 75-C to identify and measure. Packages that closely resemble geometric shapes can be measured by the Cubiscan, for example, packages, tubes, and, of course, boxes. Objects are measured by the 3D camera located in the Cubiscan 75-C's head by placing the object in the measurement area.

You can select from multiple options to trigger a measurement. The options available are:

- Auto Platform Trigger
- Scale Trigger
- Barcode Trigger
- Manually measure by tapping the [Measure] button on the touchscreen
- Manually measure by clicking the [Manual Measure] button in Qbit-Xfer

For more information on selecting your measuring trigger, see "Select Measurement Triggers" on page 21.

To dimension objects using the Cubiscan 75-C, complete the following steps.

- 1. Make sure the measurement area is free of all objects.
- 2. Turn the Cubiscan 75-C on. The power button is located on the top left edge of the touchscreen. If this is the first time you are turning the system on, allow it a few minutes to boot up.
- 3. Place the object you are measuring in the measurement area.
- 4. Depending on the measurement trigger you selected, the Cubiscan 75-C will measure the object (you may need to prompt a measure event

using your selected measurement trigger). The measurement results will be displayed on the screen.

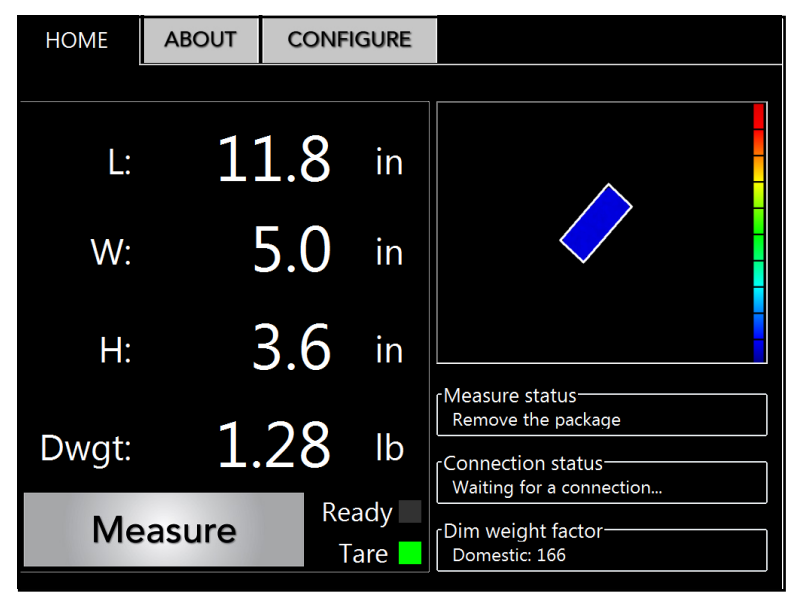

Figure 11 Measurement results

# Using Qbit software

Refer to the *Qbit User Guide* for instructions on measuring and other functions in *Qbit.* The *Qbit User Guide* is provided on a flash drive or you can download it from the Cubiscan website at <u>www.cubiscan.com</u>.

>

# CHAPTER 4 CONFIGURATION

This chapter provides instructions for configuring the Cubiscan 75-C. You can set up the length, width, and height measurements. This chapter also provides instructions for configuring the units, dimensional weight factor, and other settings.

If you are using Qbit software, see the *Qbit User Guide* located on your flash drive. The Qbit User Guide can also be downloaded from the Cubiscan website at <u>www.cubiscan.com</u>.

# System configuration

The following options can be used to configure your Cubiscan 75-C. The options available on the CONFIGURE menu are Operation, Units, Ethernet, Cali/Zero/Tare, and Exit.

### Operation

This section is about the CONFIGURE > Operation tab.

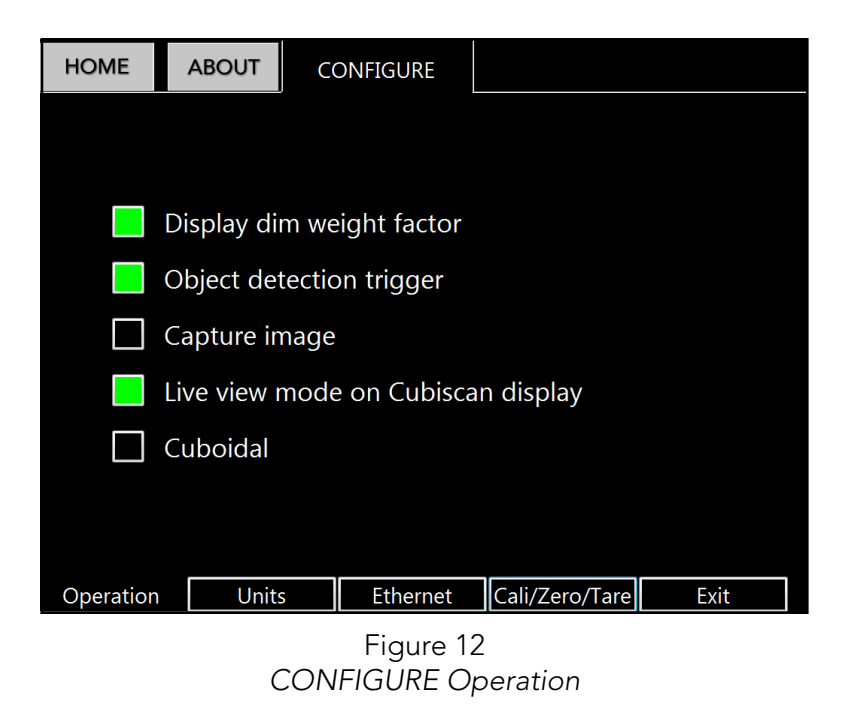

**Display dim** Check this box if you want the dim weight and factor to be displayed on the home screen.

| Object    | Enable this option to turn on automatic measuring. When the object        |
|-----------|---------------------------------------------------------------------------|
| detection | detection trigger is on, the Cubiscan 75-C will try to measure as soon as |
| trigger   | any object is in the measurement area. When this option is disabled, a    |
| 22        | measure event must be triggered. For more information on measurement      |
|           | triggers, see "Select measurement triggers".                              |
|           |                                                                           |

- **Capture image** When this option is enabled, two still images are taken of the measurement and stored. One image shows the live-view, and the other image shows the color depth image. To retrieve these images, see your respective Qbit manual.
- Live view mode on Cubiscan display
  - **Cuboidal only** When this option is enabled the Cubiscan 75-C will not measure or even attempt to measure any object that does not closely resemble a box. This mode ensures better resolution when measuring boxes.

## Units

| HO                           | ME                  | ABOUT         | CONFIGURE                           |                         |                      |
|------------------------------|---------------------|---------------|-------------------------------------|-------------------------|----------------------|
| Dir                          | nension<br>in<br>cm | units - Weigh | t units (D<br><mark>Ib</mark><br>kg | im factor<br>Dom<br>Int | Machine ID<br>000001 |
| Fa                           | ctors-<br>Int       | IN LB:        | IN KG:                              | CM LB:                  | CM KG:               |
|                              |                     | 0139          | 0306                                | 2278                    | 5000                 |
|                              | Dom                 | IN LB:        | IN KG:                              | CM LB:                  | CM KG:               |
|                              |                     | 0166          | 0366                                | 2720                    | 6000                 |
|                              |                     |               |                                     |                         |                      |
| Ope                          | ration              | Units         | Ethernet                            | Cali/Zero/              | Tare Exit            |
| Figure 13<br>CONFIGURE Units |                     |               |                                     |                         |                      |

This section is about the CONFIGURE > Units tab.

**Dimension units** In this field you can select inches or centimeters for your dimensional unit.

Weight units In this field you can select pounds or kilograms for your weight unit.

**Dim factor** In this field you can select a domestic or international dim factor.

- Machine ID In this field you can enter an ID that is unique to this specific Cubiscan 75-C.
  - **Factors** In this table you can edit your international and domestic factors by tapping the number you would like to change.

### Ethernet

| HOME ABOUT CONFIGURE     |                         |  |  |  |  |  |  |
|--------------------------|-------------------------|--|--|--|--|--|--|
| Ethernet status DHCP     |                         |  |  |  |  |  |  |
| Static                   | Dynamic                 |  |  |  |  |  |  |
| IP address: 10.1.100.100 | IP address:             |  |  |  |  |  |  |
| Subnet: 255.255.255.0    | Subnet:                 |  |  |  |  |  |  |
| Gateway:                 | Gateway:                |  |  |  |  |  |  |
|                          | Port: 01050             |  |  |  |  |  |  |
| Protocol                 |                         |  |  |  |  |  |  |
| Standard Extended        | CS 100-L Custom         |  |  |  |  |  |  |
| Operation Units Ether    | net Cali/Zero/Tare Exit |  |  |  |  |  |  |
| Figur<br>CONFIGUE        | re 14<br>RE Ethernet    |  |  |  |  |  |  |

This section is about the CONFIGURE > Ethernet tab.

#### Ethernet status

The Ethernet status field allows you to select your Ethernet settings.

- **Enable** This checkbox enables or disables the Cubiscan 75-C's ability to communicate via Ethernet.
- **DHCP** This checkbox enables or disables a DHCP connection.

#### Static

The Static field displays the static Ethernet information. These fields can be edited by tapping on them. You will need to restart the system if you edit these fields. To restart the system, see "Exit" on page 27. These fields will be blank if the DHCP Ethernet is being used.

- **IP address** This field displays the static Ethernet address.
  - **Subnet** This field displays the Subnet address.
  - Gateway This field displays the gateway setting.

**Refresh** This button will refresh the static Ethernet information.

#### Dynamic

The Dynamic field displays the DHCP Ethernet information. This field is blank if the Static Ethernet is being used.

- **IP address** This field displays the DHCP IP address.
  - **Subnet** This field displays the DHCP Subnet address.
  - **Gateway** This field displays the DHCP gateway setting.
    - **Port** This field displays the port number of 01050.

#### Protocol

The Protocol field displays the four different data packet formats that are available: Standard, Extended, CS 100-L, and Custom.

- **Standard** This option is the default and works the best with Qbit software.
- **Extended** This option includes more information in the data packet, such as the packet number and date and time.
- **CS 100-L** This option makes the data packet backwards compatible with the Cubiscan 100-L.
- **Custom** This option allows the use of a custom communication protocol file that will be available with future updates.

# Cali/Zero/Tare

HOME ABOUT CONFIGURE Height calibration-1. Place 12 inch cube on the scale/center of Cubiscan platform 2. Press 'Height-Calibration' button Height-Calibration Height calibration value = 0.09 in Zero Manual zero 0.00 Auto zero tracking -0.39 Tare Height to tare = Enter value cm Operation Units Ethernet Cali/Zero/Tare Fxit Figure 15 CONFIGURE Cali/Zero/Tare

This section is about the CONFIGURE > Cali/Zero/Tare tab.

### Height calibration

The Height calibration section has instructions for calibrating during the setup process of the Cubiscan 75-C. Follow steps 1-2 to calibrate the height. The Height calibration value will be shown. For instructions on calibrating the height, see "Height calibration" on page 29.

#### Zero

The Zero section allows the Cubiscan 75-C to find a zero height, which allows the Cubiscan to measure the height accurately despite slight changes in temperature, light, or movement. For more information on the zeroing function, see "Zero" on page 30.

- **Manual zero** The manual zero function must be activated by tapping the manual zero button. This finds a zero height. You should only use this feature if your height measurements are incorrect. If you do use manual zero, make sure nothing is in the measurement area (except a scale if you are using one).
  - Auto zero tracking tracking tr

#### Tare

The Tare section is for taring the height if you are using tare blocks with the Cubiscan 75-C. For more information on taring the height, see "Tare" on page 30.

Enter the height in inches or centimeters that you would like tared off the height. If you ever stop using tare blocks with the Cubiscan, remember to disable the tare button.

The home screen **Tare** indicator also shows whether the tare is being used.

### Exit

This section is about the CONFIGURE > Exit tab.

| HOME      | ABOUT    | CONFIGURE  |                          |  |
|-----------|----------|------------|--------------------------|--|
|           |          |            |                          |  |
| Exit      |          | Enter pass | word to exit application |  |
|           | Shutdown | Ente       | er password              |  |
|           | Reboot   |            |                          |  |
|           |          |            |                          |  |
|           |          |            |                          |  |
|           |          |            |                          |  |
|           |          |            |                          |  |
| Operation | Units    | Ethernet   | Cali/Zero/Tare Exit      |  |
|           |          | Figure 16  | 5                        |  |

CONFIGURE Exit

- **Shutdown** Tap this button to shutdown the Cubiscan 75-C. The Cubiscan 75-C can be turned back on with the power button located on the top left corner of the touchscreen.
  - **Reboot** Tap this button to reboot the Cubiscan 75-C. You may need to reboot the Cubiscan after changing certain settings.
- Enter password<br/>to exit<br/>applicationTap the Enter password button to enter the password and exit the<br/>application.

### Select measurement triggers

The measurement trigger is what prompts the Cubiscan 75-C to take a measurement.

The following options are available for measurement triggers.

- Object detection trigger

To turn this option on or off, enable or disable the **Object detection trigger** option located under the CONFIGURE > Operation tab on the Cubiscan 75-C touchscreen.

– Barcode trigger

To turn this option on or off, enable or disable the **Barcode Trigger Enabled** box located under Tools > Options > Barcode Trigger in Qbit-Xfer. You can also configure the barcode trigger options. Make sure the auto platform trigger option is disabled under the CONFIGURE > Operation tab on the Cubiscan 75-C touchscreen.

- 3rd Party Scale Trigger

To turn this option on or off, select or deselect the **3rd Party Scale Trigger** option located under Tools > Options > Weight Trigger > Mode in Qbit-Xfer. You can configure the 3rd party scale settings under the **3rd Party Scale** tab. Make sure the auto platform trigger option is disabled under the CONFIGURE > Operation tab on the Cubiscan 75-C touchscreen.

- Manual Measure button in Qbit-Xfer
- Measure button on Cubiscan 75-C home screen

# CHAPTER 5 CALIBRATION/ZERO/TARE

This chapter provides instructions for using the height calibration, zero, or tare function on the Cubiscan 75-C. You must calibrate the height before operating the Cubiscan 75-C. The zero function is used to account for the slight difference in height from the sensor to the floor on each system.

If height measurements are consistently incorrect, you may want to calibrate the height again.

# Height calibration

You must calibrate the Cubiscan 75-C height before dimensioning. Complete the following steps to calibrate the height.

- 1. Make sure nothing is in the Cubiscan measurement area, and that the area around the platform is clear of all objects (approximately 18 inches on all sides of the platform).
- 2. If you are using a scale, place it on the Cubiscan platform.
- 3. Place the 12" calibration cube on the platform (or scale if you are using one).
- Tap the Height-Calibration button located on the CONFIGURE > Cali/Zero/Tare tab and then quickly remove your hand from the measurement area.

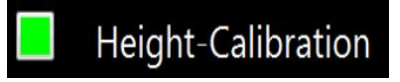

5. Once the Cubiscan has determined the height calibration value, it will be displayed. Once this value is displayed, the height calibration is complete. If there is an error, a red 0.0 value or an error message will be displayed. Repeat the calibration process if either of these are shown.

If you ever begin using a scale with the Cubiscan, repeat the height calibration procedure.

# Zero

The Zero section allows the Cubiscan 75-C to find a zero height, which allows the Cubiscan to measure the height accurately despite slight changes in temperature, light, or movement.

- Manual zero The manual zero function must activated by tapping the manual zero button. This finds a zero height. You should only use this feature if your height measurements are incorrect. If you do use manual zero, make sure nothing is in the measurement area (except a scale if you are using one).
  - Auto zero tracking in the auto zero tracking function is a default function. When this feature is on, the Cubiscan will automatically find a zero height after every few measurements when it senses that the measurement area is clear.

# Tare

Use the tare feature if you ever need to automatically subtract a set value from the height, for example if you use tare blocks to measure objects that may have been too short to measure for the Cubiscan to measure. Complete the following steps to set a tare value.

- 1. Enable the **Height to tare** button.
- 2. Enter the height that you would like tared off the height.
- 3. Select your unit of inches or centimeters.

If you ever stop using tare blocks with the Cubiscan, remember to disable the tare button.

The home screen **Tare** indicator also shows whether the tare is being used.

Enabling the tare feature disables the zero and height calibration functions.

# CHAPTER 6 MAINTENANCE

This chapter provides information on the care and maintenance of the Cubiscan 75-C. Routine maintenance and careful handling will help keep the Cubiscan 75-C in good operating condition and prevent service calls or repairs.

# Precautions

The Cubiscan 75-C should not be subjected to extremes in temperature or humidity, nor should it be subjected to excessive vibration. For environmental recommendations, see "Specifications" on page 2

# Cleaning the sensor covers

The sensor covers should be kept clean. While dust normally won't interfere with sensor operation, they should be cleaned routinely to prevent the possibility of interference.

To clean the sensor covers, use a clean microfiber cloth and gently wipe the covers located on the underside of the Cubiscan 75-C head. Do not get the covers wet. Do not use solvents or compressed air to clean the covers.

# CHAPTER 7 TROUBLESHOOTING

This chapter provides assistance in identifying and solving common problems with the Cubiscan 75-C. If you encounter problems not covered in this chapter, or if a defect is suspected, contact your system integrator or call Cubiscan Technical Assistance at 801.451.7000 for assistance.

# No response when you turn power on

If there is no response when you power on the Cubiscan 75-C, do the following:

- 1. Wait at least 30 seconds after powering on for signs that the system is booting up. The system may take a few minutes to boot, especially if this is the first time that it is being turned on.
- 2. The power cable consists of two cables that plug into each other, make sure these cables are undamaged and securely plugged into each other.
- Make sure that both ends of the power cable are securely plugged in. Make sure the power cable is plugged into an active outlet or alternative power source.
- 4. Contact Cubiscan Service and Support at 801.451.7000 if you require additional help.

# Dimension readings are not accurate

If you suspect that the Cubiscan 75-C dimension readings are inaccurate (varying by more than  $\pm$  0.2"), do the following:

1. Make sure that no other objects are interfering with measurements. The measurement area should be clear of all objects that are not being measured.

- 2. Make sure that the tare function is disabled, unless you are using tare blocks.
- 3. Sometimes black, shiny surfaces are difficult for the Cubiscan 75-C to dimension. Try measuring an object with a different surface to see if the surface is causing a problem.
- 4. Check the color-depth image to see what is being measured. Make sure that hands, arms, or other items are not included in measurements.
- 5. Direct sunlight can interfere with Cubiscan 75-C measurements. Move the Cubiscan 75-C if direct sunlight is in the measurement area.
- 6. Cycle the power.
- 7. Repeat the height calibration process, for more information, see "Height calibration" on page 29.
- 8. Try zeroing the Cubiscan manually, see "Zero" on page 30.
- 9. Contact Cubiscan at 801.451.7000 if you require additional help.

### Sensor error

If the Cubiscan 75-C reports a sensor error, complete the following steps.

- 1. Cycle the power.
- 2. Locate the blue USB port on the underside of the touchscreen. The sensor cable should be plugged into the blue USB port. Unplug this cable and wait 30 seconds before plugging it back in.
- 3. If you are still receiving a sensor error, contact Cubiscan at 801.451.7000.

# About

This section describes the About menu of the Cubiscan 75-C. The About menu contains useful information and records of the Cubiscan 75-C. The tabs available are Version, Config-Audit, Calib-Audit, Alibi.

 $\cdot >$ 

### Version

| HOME       | ABO      | UT CONFIGU   | RE       |          |       |
|------------|----------|--------------|----------|----------|-------|
|            | -        |              |          |          |       |
| Cubiscan 7 | ′5       |              | Firmware | 9        |       |
| SN :       | 1704000  | 2            | Main :   | 1.100B00 | )     |
| MDMI: U    | Jnsealed |              |          |          |       |
|            |          |              |          |          |       |
|            |          |              |          |          |       |
|            |          |              |          |          |       |
|            |          |              |          |          |       |
| Versio     | n [      | Config-Audit | Calib    | Audit    | Alibi |
|            |          | Fig          | ure 17   |          |       |
|            |          | ABOU         | T Versic | n        |       |

This section is about the ABOUT > Version tab.

- **SN** This field displays the serial number.
- MDMI This field displays the MDMI status of the Cubiscan 75-C.
- Main This field displays the version number of the main firmware.

# Config-Audit

| HOME                                              | ABC                                                                                                    | DUT                                                                                           | CONFIGUR                                                                                                    | E                                            |            |  |                   |
|---------------------------------------------------|----------------------------------------------------------------------------------------------------|-----------------------------------------------------------------------------------------------|----------------------------------------------------------------------------------------------------|----------------------------------------------|------------|--|-------------------|
|                                                   |                                                                                                    |                                                                                               |                                                                                                    |                                              |            |  |                   |
| Config                                            | uration aud                                                                                                    | dit trai                                                                                      | I                                                                                                    |                                              |            |  |                   |
| 17<br>16<br>15<br>14<br>13<br>12<br>11<br>10<br>9 | 2017-11-07 0<br>2017-11-03 1<br>2017-11-03 1<br>2017-11-03 1<br>2017-11-03 1<br>2017-11-03 1<br>2017-11-03 1<br>2017-11-03 15 | 9:48:14<br>6:14:16<br>6:10:58<br>6:10:56<br>6:10:27<br>6:04:03<br>5:58:21<br>5:56:30<br>53:53 | Machine Id = 1<br>Height offset = $-0.0$<br>Height offset = $-0.0$<br>Height offset = $-0.0$<br>Height offset = $-0.0$<br>Height offset = $-0.0$<br>Height offset = $-0.00$<br>Height offset = $-0.00$ | 6 in<br>6 in<br>6 in<br>6 in<br>6 in<br>1 in |            |  | A THE REPORT OF A |
| 8<br>7                                            | 2017-11-03 15<br>2017-11-03 14                                                                                                | :52:04<br>:59:45                                                                              | Height offset = 0.00 i<br>Height offset = -0.06                                                                                                    | n<br>in                                      |            |  | -                 |
|                                                   |                                                                                                    |                                                                                               |                                                                                                    |                                              |            |  |                   |
| Ver                                               | sion                                                                                                    | Со                                                                                            | nfig-Audit                                                                                                    | C                                            | alib-Audit |  | Alibi             |
|                                                   | Eiguro 18                                                                                                    |                                                                                               |                                                                                                    |                                              |            |  |                   |

This section is about the ABOUT > Config-Audit tab.

Figure 18 About Config-Audit

This tab displays the configuration audit trail. When configuration changes are made to the Cubiscan 75-C, the changes are recorded here. Changing dimension units, weight units, and dim factors are examples of the changes that are stored here.

# Calib-Audit

| HOME                       | ABC                                                                                                | DUT                                                                        | CONFIGUE                                                                                                    | RE |           |  |    |     |  |
|----------------------------|----------------------------------------------------------------------------------------------------|----------------------------------------------------------------------------|----------------------------------------------------------------------------------------------------|----|-----------|--|----|-----|--|
|                            |                                                                                                    |                                                                            |                                                                                                    |    |           |  |    |     |  |
| Calibra                    | Calibration audit trail                                                                            |                                                                            |                                                                                                    |    |           |  |    |     |  |
| 6<br>5<br>4<br>3<br>2<br>1 | 2017-09-14 15<br>2017-09-14 15<br>2017-09-14 15<br>2017-04-11 15<br>2017-04-11 15<br>2017-04-11 15 | :49:10 Ca<br>:39:33 Ca<br>:38:55 Ca<br>:40:45 Te<br>:40:40 Te<br>:40:32 Te | alibrated Sensor<br>alibrated Sensor<br>alibrated Sensor<br>est string calib<br>est string calib<br>est string calib |    |           |  |    |     |  |
| Ver                        | sion                                                                                               | Con                                                                        | fig-Audit                                                                                                    | Ca | lib-Audit |  | AI | ibi |  |
|                            | Figure 19                                                                                          |                                                                            |                                                                                                    |    |           |  |    |     |  |

This section is about the ABOUT > Calib-Audit tab.

This tab displays the calibration audit trail. You can view the calibration history of the sensor here.

# Alibi

| HOME    | ABOUT                    | CONFIGUE    | RE          |       |  |  |
|---------|--------------------------|-------------|-------------|-------|--|--|
| Alibi   |                          | Package num | ber<br>Find |       |  |  |
| Versior | n Co                     | nfig-Audit  | Calib-Audit | Alibi |  |  |
|         | Figure 20<br>ABOUT Alibi |             |             |       |  |  |

This section is about the ABOUT > Alibi tab.

This tab lets you look up a specific package number. Measurements are recorded sequentially starting with the number one. The Alibi memory can hold up to 2,500,000 records.

To look up a package number, tap the empty field, enter the package number, and tap **Find**. The package information will be displayed. An example is shown below.

| HOME    | ABOUT              | CONFIG            | JRE        |          |                 |
|---------|--------------------|-------------------|------------|----------|-----------------|
|         |                    |                   |            |          |                 |
| Alibi   |                    |                   |            |          |                 |
|         |                    | Package nui       | mber       |          |                 |
|         |                    | 01                | Fir        | d        |                 |
|         |                    |                   |            |          |                 |
|         | e Wi               | ndow Snip Packag  | e found    |          | ·····           |
| Packag  | ge ID Date created |                   | Location   | ID       | CS or HOST      |
| 00000   | 200                | 17-09-14 15:50:17 |            |          | с               |
| Length  | Length unit        | Width             | Width unit | Height   | Height unit     |
| 4.0     | in                 | 4.0               | in         | 2.0      | in              |
| Weight  | t Weight unit      | Dim weight        | Dim weight | unit Dir | n weight factor |
|         | lb                 | 2.91              | lb         |          | 11              |
| Interna | tional or domestic | E                 | arcode     |          | Checksum        |
|         | Domestic           |                   |            |          | 57A8            |
|         |                    |                   |            |          | -               |
| Version |                    | nfia-Audit        | Calik      | Audit    | Alibi           |

Figure 21 Package found

# APPENDIX A COMMUNICATIONS PROTOCOL

This appendix contains the command set description for the Cubiscan 75-C and a host computer.

# Serial (RS-232-C) cable pin assignments

The CubiScan 75-C serial ports use the EIA RS-232-C communications protocol. The data is serially transmitted ASCII characters.

The following table shows the serial connector pin assignments. All other pins are not connected.

| RS-232-C Male DB 9-Pin assignments        |                                                    |                                |  |  |
|-------------------------------------------|----------------------------------------------------|--------------------------------|--|--|
| Pin Signal Description                    |                                                    |                                |  |  |
| Pin 2 RXD Commands from the host computer |                                                    |                                |  |  |
| Pin 3                                     | Pin 3 TXD Data from the controller unit to the hos |                                |  |  |
| Pin 5                                     | SGND                                               | Signal ground (DB-9 connector) |  |  |

The following table shows the parameters for asynchronous communications through the RS-232 serial cable.

| Asynchronous communication parameters |      |  |  |  |  |
|---------------------------------------|------|--|--|--|--|
| Baud Rate 9600                        |      |  |  |  |  |
| Parity                                | None |  |  |  |  |
| Data Bits                             | 8    |  |  |  |  |
| Start Bits                            | 1    |  |  |  |  |
| Stop Bits                             | 1    |  |  |  |  |

# Ethernet (TCP/IP) cable pin assignments

The Cubiscan 75-C Ethernet port uses the 10/100Base-T TCP/IP communications protocol. The following table shows the Ethernet RJ-45 connector pin assignments.

| RJ-4 | RJ-45 connector pin assignments |               |  |  |  |  |  |
|------|---------------------------------|---------------|--|--|--|--|--|
| Pin  | Signal                          | Description   |  |  |  |  |  |
| 1    | TD+                             | Transmit Data |  |  |  |  |  |
| 2    | TD- Transmit Data               |               |  |  |  |  |  |
| 3    | RD+                             | Receive Data  |  |  |  |  |  |
| 4    | NC                              | No Connection |  |  |  |  |  |
| 5    | NC                              | No Connection |  |  |  |  |  |
| 6    | RD-                             | Receive Data  |  |  |  |  |  |
| 7    | NC                              | No Connection |  |  |  |  |  |
| 8    | NC                              | No Connection |  |  |  |  |  |

The following table shows the parameters for the default Ethernet port settings.

| Ethernet port (default settings) |                                                 |  |  |
|----------------------------------|-------------------------------------------------|--|--|
| IP Address                       | DHCP or Static<br>(Default static 10.1.100.100) |  |  |
| IP Com Port                      | 1050                                            |  |  |

# Cubiscan 75-C command set

This section describes the commands recognized by the Cubiscan 75-C.

All command packets begin with an STX (start of text) and end with an LF (line feed). Each command has a Command field and an optional Data field. For example:

<STX><COMMAND><DATA><ETX><CR><LF>

All commands receive either an Acknowledge response (ACK), or a Negative Acknowledge response (NACK). An ACK has an "A" in the third

character position and may include a data field. A NACK has an "N" in the third character position, indicating that an error occurred. For example:

ACK: <STX><COMMAND><A><DATA><ETX><CR><LF> NACK: <STX><COMMAND><N><ETX><CR>

The Cubiscan 75-C responds with a question mark NACK to any unrecognized command. For example:

```
<STX><?><N><ETX><CR><LF>
```

When a NACK is sent by the Cubiscan 75-C, the operation associated with that command is aborted due to the error.

The Cubiscan 75-C recognizes the following commands from the command set for an Ethernet connection.

## Cubiscan model query

| Pos | Len                | Description      | Туре        | Range     | ASCII |  |  |  |  |
|-----|--------------------|------------------|-------------|-----------|-------|--|--|--|--|
|     | 1                  | Comm             | and format  |           | 1     |  |  |  |  |
| 1   | 1                  | Start of Text    | Control     | (STX)     | 02h   |  |  |  |  |
| 2   | 1                  | Query            | Alpha       | (O)       | 4Fh   |  |  |  |  |
| 3   | 1                  | End of Text      | Control     | (ETX)     | 03h   |  |  |  |  |
| 4   | 1                  | Carriage Return  | Control     | (CR)      | 0Dh   |  |  |  |  |
| 5   | 1                  | Line Feed        | Control     | (LF)      | 0Ah   |  |  |  |  |
|     | Acknowledge format |                  |             |           |       |  |  |  |  |
| 1   | 1                  | Start of Text    | Control     | (STX)     | 02h   |  |  |  |  |
| 2   | 1                  | Query            | Alpha       | (O)       | 74h   |  |  |  |  |
| 3   | 1                  | Acknowledge      | Alpha       | (A)       | 41h   |  |  |  |  |
| 4   | 7                  | Cubiscan Model   | Alpha       | (CS07501) |       |  |  |  |  |
| 11  | 1                  | End of Text      | Control     | (ETX)     | 03h   |  |  |  |  |
| 12  | 1                  | Carriage Return  | Control     | (CR)      | 0Dh   |  |  |  |  |
| 13  | 1                  | Line Feed        | Control     | (LF)      | 0Ah   |  |  |  |  |
|     |                    | Negative ac      | knowledge f | ormat     |       |  |  |  |  |
| 1   | 1                  | Start of Text    | Control     | (STX)     | 02h   |  |  |  |  |
| 2   | 1                  | Query            | Alpha       | (O)       | 4Fh   |  |  |  |  |
| 3   | 1                  | Neg. Acknowledge | Alpha       | (N)       | 4Eh   |  |  |  |  |
| 4   | 1                  | End of Text      | Control     | (ETX)     | 03h   |  |  |  |  |

This command queries the Cubiscan for model information.

| Pos | Len | Description     | Туре    | Range | ASCII |
|-----|-----|-----------------|---------|-------|-------|
| 5   | 1   | Carriage Return | Control | (CR)  | 0Dh   |
| 6   | 1   | Line Feed       | Control | (LF)  | 0Ah   |

# Dimension units

This command is used to set the dimension units to either English (inches) or metric (centimeters) mode.

| Pos            | Len                | Description       | Туре       | Range | ASCII      |  |  |  |
|----------------|--------------------|-------------------|------------|-------|------------|--|--|--|
| Command format |                    |                   |            |       |            |  |  |  |
| 1              | 1                  | Start of Text     | Control    | (STX) | 02h        |  |  |  |
| 2              | 1                  | Dim. Unit Command | Alpha      | (")   | 22h        |  |  |  |
| 3              | 1                  | English or Metric | Alpha      | (E/M) | 45h or 4Dh |  |  |  |
| 4              | 1                  | End of Text       | Control    | (ETX) | 03h        |  |  |  |
| 5              | 1                  | Carriage Return   | Control    | (CR)  | 0Dh        |  |  |  |
| 6              | 1                  | Line Feed         | Control    | (LF)  | 0Ah        |  |  |  |
|                | Acknowledge format |                   |            |       |            |  |  |  |
| 1              | 1                  | Start of Text     | Control    | (STX) | 02h        |  |  |  |
| 2              | 1                  | Dim. Unit Command | Alpha      | (")   | 22h        |  |  |  |
| 3              | 1                  | Acknowledge       | Alpha      | (A)   | 41h        |  |  |  |
| 4              | 1                  | End of Text       | Control    | (ETX) | 03h        |  |  |  |
| 5              | 1                  | Carriage Return   | Control    | (CR)  | 0Dh        |  |  |  |
| 6              | 1                  | Line Feed         | Control    | (LF)  | 0Ah        |  |  |  |
|                |                    | Negative ack      | nowledge f | ormat | •          |  |  |  |
| 1              | 1                  | Start of Text     | Control    | (STX) | 02h        |  |  |  |
| 2              | 1                  | Dim. Unit Command | Alpha      | (")   | 22h        |  |  |  |
| 3              | 1                  | Neg. Acknowledge  | Alpha      | (N)   | 4Eh        |  |  |  |
| 4              | 1                  | End of Text       | Control    | (ETX) | 03h        |  |  |  |
| 5              | 1                  | Carriage Return   | Control    | (CR)  | 0Dh        |  |  |  |
| 6              | 1                  | Line Feed         | Control    | (LF)  | 0Ah        |  |  |  |

# Factor definition

This command sends dim weight factor values to the Cubiscan. All factors are redefined with this string.

| Pos | Len | Description                   | Туре        | Range     | ASCII |
|-----|-----|-------------------------------|-------------|-----------|-------|
|     |     | Comm                          | and format  |           |       |
| 1   | 1   | Start of Text                 | Control     | (STX)     | 02h   |
| 2   | 1   | Factor Definition             | Alpha       | (f)       | 66h   |
| 3   | 4   | Domestic-lb-in factor         | Numeric     | 0000-9999 |       |
| 7   | 1   | Comma                         | Alpha       | (,)       | 2Ch   |
| 8   | 4   | International-lb-in factor    | Numeric     | 0000-9999 |       |
| 12  | 1   | Comma                         | Alpha       | (,)       | 2Ch   |
| 13  | 4   | Domestic-kg-in factor         | Numeric     | 0000-9999 |       |
| 17  | 1   | Comma                         | Alpha       | (,)       | 2Ch   |
| 18  | 4   | International-kg-in factor    | Numeric     | 0000-9999 |       |
| 22  | 1   | Comma                         | Alpha       | (,)       | 2Ch   |
| 23  | 4   | Domestic-lb-cm factor         | Numeric     | 0000-9999 |       |
| 27  | 1   | Comma                         | Alpha       | (,)       | 2Ch   |
| 28  | 4   | International-lb-cm<br>factor | Numeric     | 0000-9999 |       |
| 32  | 1   | Comma                         | Alpha       | (,)       | 2Ch   |
| 33  | 4   | Domestic-kg-cm factor         | Numeric     | 0000-9999 |       |
| 37  | 1   | Comma                         | Alpha       | (,)       | 2Ch   |
| 38  | 4   | International-kg-cm<br>factor | Numeric     | 0000-9999 |       |
| 41  | 1   | Comma                         | Alpha       | (,)       | 2Ch   |
| 42  | 1   | End of Text                   | Control     | (ETX)     | 03h   |
| 43  | 1   | Carriage Return               | Control     | (CR)      | 0Dh   |
| 44  | 1   | Line Feed                     | Control     | (LF)      | 0Ah   |
|     |     | Acknow                        | ledge forma | it        |       |
| 1   | 1   | Start of Text                 | Control     | (STX)     | 02h   |
| 2   | 1   | Factor Definition             | Alpha       | (f)       | 66h   |
| 3   | 1   | Acknowledge                   | Alpha       | (A)       | 41h   |
| 4   | 1   | End of Text                   | Control     | (ETX)     | 03h   |
| 5   | 1   | Carriage Return               | Control     | (CR)      | 0Dh   |
| 6   | 1   | Line Feed                     | Control     | (LF)      | 0Ah   |
|     |     | Negative ack                  | nowledge f  | ormat     |       |
| 1   | 1   | Start of Text                 | Control     | (STX)     | 02h   |

| Pos | Len | Description       | Туре    | Range | ASCII |
|-----|-----|-------------------|---------|-------|-------|
| 2   | 1   | Factor Definition | Alpha   | (f)   | 66h   |
| 3   | 1   | Neg. Acknowledge  | Alpha   | (N)   | 4Eh   |
| 4   | 1   | End of Text       | Control | (ETX) | 03h   |
| 5   | 1   | Carriage Return   | Control | (CR)  | 0Dh   |
| 6   | 1   | Line Feed         | Control | (LF)  | 0Ah   |

# Factor toggle

This command is used to set the dimensional factor to either domestic or international.

| Pos            | Len                | Description          | Туре       | Range | ASCII      |  |  |  |
|----------------|--------------------|----------------------|------------|-------|------------|--|--|--|
| Command format |                    |                      |            |       |            |  |  |  |
| 1              | 1                  | Start of Text        | Control    | (STX) | 02h        |  |  |  |
| 2              | 1                  | Fact. Toggle Command | Alpha      | (F)   | 46h        |  |  |  |
| 3              | 1                  | Dom. / Int'l         | Alpha      | (D/I) | 44h or 49h |  |  |  |
| 4              | 1                  | End of Text          | Control    | (ETX) | 03h        |  |  |  |
| 5              | 1                  | Carriage Return      | Control    | (CR)  | 0Dh        |  |  |  |
| 6              | 1                  | Line Feed            | Control    | (LF)  | 0Ah        |  |  |  |
|                | Acknowledge format |                      |            |       |            |  |  |  |
| 1              | 1                  | Start of Text        | Control    | (STX) | 02h        |  |  |  |
| 2              | 1                  | Fact. Toggle Command | Alpha      | (F)   | 46h        |  |  |  |
| 3              | 1                  | Acknowledge          | Alpha      | (A)   | 41h        |  |  |  |
| 4              | 1                  | End of Text          | Control    | (ETX) | 03h        |  |  |  |
| 5              | 1                  | Carriage Return      | Control    | (CR)  | 0Dh        |  |  |  |
| 6              | 1                  | Line Feed            | Control    | (LF)  | 0Ah        |  |  |  |
|                |                    | Negative ac          | nowledge f | ormat |            |  |  |  |
| 1              | 1                  | Start of Text        | Control    | (STX) | 02h        |  |  |  |
| 2              | 1                  | Fact. Toggle Command | Alpha      | (F)   | 46h        |  |  |  |
| 3              | 1                  | Neg. Acknowledge     | Alpha      | (N)   | 4Eh        |  |  |  |
| 4              | 1                  | End of Text          | Control    | (ETX) | 03h        |  |  |  |
| 5              | 1                  | Carriage Return      | Control    | (CR)  | 0Dh        |  |  |  |
| 6              | 1                  | Line Feed            | Control    | (LF)  | 0Ah        |  |  |  |

## Height calibration

This function causes the Cubiscan 75-C to enter the height calibration routine.

| Pos            | Len | Description      | Туре        | Range | ASCII |  |  |  |
|----------------|-----|------------------|-------------|-------|-------|--|--|--|
| Command format |     |                  |             |       |       |  |  |  |
| 1              | 1   | Start of Text    | Control     | (STX) | 02h   |  |  |  |
| 2              | 1   | Dim.Calibration  | Alpha       | (D)   | 44h   |  |  |  |
| 3              | 1   | End of Text      | Control     | (ETX) | 03h   |  |  |  |
| 4              | 1   | Carriage Return  | Control     | (CR)  | 0Dh   |  |  |  |
| 5              | 1   | Line Feed        | Control     | (LF)  | 0Ah   |  |  |  |
|                |     | Acknow           | ledge forma | t     |       |  |  |  |
| 1              | 1   | Start of Text    | Control     | (STX) | 02h   |  |  |  |
| 2              | 1   | Dim. Calibration | Alpha       | (D)   | 44h   |  |  |  |
| 3              | 1   | Acknowledge      | Alpha       | (A)   | 41h   |  |  |  |
| 4              | 2   | Identifier       | Numeric     | (00)  |       |  |  |  |
| 6              | 1   | End of Text      | Control     | (ETX) | 03h   |  |  |  |
| 7              | 1   | Carriage Return  | Control     | (CR)  | 0Dh   |  |  |  |
| 8              | 1   | Line Feed        | Control     | (LF)  | 0Ah   |  |  |  |
|                |     | Negative ack     | nowledge f  | ormat | •     |  |  |  |
| 1              | 1   | Start of Text    | Control     | (STX) | 02h   |  |  |  |
| 2              | 1   | Dim. Calibration | Alpha       | (D)   | 44h   |  |  |  |
| 3              | 1   | Neg. Acknowledge | Alpha       | (N)   | 4Eh   |  |  |  |
| 4              | 1   | End of Text      | Control     | (ETX) | 03h   |  |  |  |
| 5              | 1   | Carriage Return  | Control     | (CR)  | 0Dh   |  |  |  |
| 6              | 1   | Line Feed        | Control     | (LF)  | 0Ah   |  |  |  |

### Location ID

This command causes the Cubiscan 75-C to change its current Location ID data field. The Location ID is a six-digit code which uniquely identifies the Cubiscan within the user's operation.

| Pos            | Len | Description         | Туре    | Range | ASCII |  |  |  |
|----------------|-----|---------------------|---------|-------|-------|--|--|--|
| Command format |     |                     |         |       |       |  |  |  |
| 1              | 1   | Start of Text       | Control | (STX) | 02h   |  |  |  |
| 2              | 1   | Location ID Command | Alpha   | (L)   | 4Ch   |  |  |  |

| Pos | Len | Description         | Туре        | Range         | ASCII |
|-----|-----|---------------------|-------------|---------------|-------|
| 3   | 6   | City Code           | Alpha       | 000000-ZZZZZZ |       |
| 9   | 1   | End of Text         | Control     | (ETX)         | 03h   |
| 10  | 1   | Carriage Return     | Control     | (CR)          | 0Dh   |
| 11  | 1   | Line Feed           | Control     | (LF)          | 0Ah   |
|     |     | Acknow              | ledge forma | it            | •     |
| 1   | 1   | Start of Text       | Control     | (STX)         | 02h   |
| 2   | 1   | Location ID Command | Alpha       | (L)           | 4Ch   |
| 3   | 1   | Acknowledge         | Alpha       | (A)           | 41h   |
| 4   | 1   | End of Text         | Control     | (ETX)         | 03h   |
| 5   | 1   | Carriage Return     | Control     | (CR)          | 0Dh   |
| 6   | 1   | Line Feed           | Control     | (LF)          | 0Ah   |
|     |     | Negative ack        | nowledge f  | ormat         |       |
| 1   | 1   | Start of Text       | Control     | (STX)         | 02h   |
| 2   | 1   | Location ID Command | Alpha       | (L)           | 4Ch   |
| 3   | 1   | Neg. Acknowledge    | Alpha       | (N)           | 4Eh   |
| 4   | 1   | End of Text         | Control     | (ETX)         | 03h   |
| 5   | 1   | Carriage Return     | Control     | (CR)          | 0Dh   |
| 6   | 1   | Line Feed           | Control     | (LF)          | 0Ah   |

# Measure-legacy

This command causes the Cubiscan 75-C to initiate and communicate a measurement.

| Pos | Len            | Description     | Туре        | Range         | ASCII      |  |  |  |
|-----|----------------|-----------------|-------------|---------------|------------|--|--|--|
|     | Command format |                 |             |               |            |  |  |  |
| 1   | 1              | Start of Text   | Control     | (STX)         | 02h        |  |  |  |
| 2   | 1              | Measure Command | Alpha       | (M) or (C)*** | 4Dh or 43h |  |  |  |
| 3   | 1              | End of Text     | Control     | (ETX)         | 03h        |  |  |  |
| 4   | 1              | Carriage Return | Control     | (CR)          | 0Dh        |  |  |  |
| 5   | 1              | Line Feed       | Control     | (LF)          | 0Ah        |  |  |  |
|     |                | Acknow          | ledge forma | t             |            |  |  |  |
| 1   | 1              | Start of Text   | Control     | (STX)         | 02h        |  |  |  |
| 2   | 1              | Measure Command | Alpha       | (M) or (C)*** | 4Dh or 43h |  |  |  |
| 3   | 1              | Acknowledge     | Alpha       | (A)           | 41h        |  |  |  |

| Pos | Len | Description                 | Туре       | Range           | ASCII      |
|-----|-----|-----------------------------|------------|-----------------|------------|
| 4   | 1   | Cubiscan/Host<br>Originated | Alpha      | (C/H)           | 43h or 48h |
| 5   | 6   | City Code                   | Alpha      | 000000-ZZZZZZ   |            |
| 11  | 1   | Comma                       | Alpha      | (,)             | 2Ch        |
| 12  | 1   | Length Identifier           | Alpha      | (L)             | 4C         |
| 13  | 5   | Length                      | Numeric    | 000.0-999.9*    |            |
| 18  | 1   | Comma                       | Alpha      | (,)             | 2Ch        |
| 19  | 1   | Width Identifier            | Alpha      | (VV)            | 57h        |
| 20  | 5   | Width                       | Numeric    | 000.0-999.9*    |            |
| 25  | 1   | Comma                       | Alpha      | (,)             | 2Ch        |
| 26  | 1   | Height Identifier           | Alpha      | (H)             | 48h        |
| 27  | 5   | Height                      | Numeric    | 000.0-999.9*    |            |
| 32  | 1   | Comma                       | Alpha      | (,)             | 2Ch        |
| 33  | 1   | Dimension Unit              | Alpha      | (E/M)           | 45h or 4Dh |
| 34  | 1   | Comma                       | Alpha      | (,)             | 2Ch        |
| 35  | 1   | Weight Identifier           | Alpha      | (K)             | 4Bh        |
| 36  | 6   | Weight                      | Numeric    | 000.00-999.99** |            |
| 42  | 1   | Comma                       | Alpha      | (,)             | 2Ch        |
| 43  | 1   | Dim. Wgt. Identifier        | Alpha      | (D)             | 44h        |
| 44  | 6   | Dim. Weight                 | Numeric    | 000.00-999.99*  |            |
| 50  | 1   | Comma                       | Alpha      | (,)             | 2Ch        |
| 51  | 1   | Wgt./Dim.Wgt Unit           | Alpha      | (E/M)           | 45h or 4Dh |
| 52  | 1   | Comma                       | Alpha      | (,)             | 2Ch        |
| 53  | 1   | Factor Identifier           | Alpha      | (F)             | 46h        |
| 54  | 4   | Factor                      | Numeric    | 0000-9999       |            |
| 58  | 1   | Comma                       | Alpha      | (,)             | 2Ch        |
| 59  | 1   | Domestic/Int'l. Unit        | Alpha      | (D/I)           | 44h or 49h |
| 60  | 1   | End of Text                 | Control    | (ETX)           | 03h        |
| 61  | 1   | Carriage Return             | Control    | (CR)            | 0Dh        |
| 62  | 1   | Line Feed                   | Control    | (LF)            | 0Ah        |
|     |     | Negative ac                 | nowledge f | ormat           |            |
| 1   | 1   | Start of Text               | Control    | (STX)           | 02h        |
| 2   | 1   | Measure Command             | Alpha      | (M) or (C)***   | 4Dh or 43h |
| 3   | 1   | Neg. Acknowledge            | Alpha      | (N)             | 4Eh        |
| 4   | 1   | Cubiscan/Host<br>Originated | Alpha      | (C/H)           | 43h or 48h |

| Pos | Len | Description                             | Туре    | Range   | ASCII      |
|-----|-----|-----------------------------------------|---------|---------|------------|
| 5   | 1   | Corner Sensor / Measure<br>/ Zero Error | Alpha   | (C/M/Z) | 43h or 4Dh |
| 6   | 1   | End of Text                             | Control | (ETX)   | 03h        |
| 7   | 1   | Carriage Return                         | Control | (CR)    | 0Dh        |
| 8   | 1   | Line Feed                               | Control | (LF)    | 0Ah        |

\* This field may contain underscores, dashes, or tildes indicating an under, unstable, or over error condition, respectively. Leading spaces (20h) will be used when the actual data does not fill the entire field.

\*\*This field contains only spaces (020h) because the Cubiscan 75-C does not have a scale.

\*\*\*Initiates a continuous measure mode. You can discontinue this mode by resending the C command.

### Measure-standard

This command causes the Cubiscan 75-C to initiate and communicate a measurement.

| Pos            | Len                | Description                 | Туре    | Range         | ASCII      |  |  |  |  |
|----------------|--------------------|-----------------------------|---------|---------------|------------|--|--|--|--|
| Command format |                    |                             |         |               |            |  |  |  |  |
| 1              | 1                  | Start of Text               | Control | (STX)         | 02h        |  |  |  |  |
| 2              | 1                  | Measure Command             | Alpha   | (M) or (C)*** | 4Dh or 43h |  |  |  |  |
| 3              | 1                  | End of Text                 | Control | (ETX)         | 03h        |  |  |  |  |
| 4              | 1                  | Carriage Return             | Control | (CR)          | 0Dh        |  |  |  |  |
| 5              | 1                  | Line Feed                   | Control | (LF)          | 0Ah        |  |  |  |  |
|                | Acknowledge format |                             |         |               |            |  |  |  |  |
| 1              | 1                  | Start of Text               | Control | (STX)         | 02h        |  |  |  |  |
| 2              | 1                  | Measure Command             | Alpha   | (M) or (C)*** | 4Dh or 43h |  |  |  |  |
| 3              | 1                  | Acknowledge                 | Alpha   | (A)           | 41h        |  |  |  |  |
| 4              | 1                  | Cubiscan/Host<br>Originated | Alpha   | (C/H)         | 43h or 48h |  |  |  |  |
| 5              | 6                  | City Code                   | Alpha   | 000000-ZZZZZZ |            |  |  |  |  |
| 11             | 1                  | Comma                       | Alpha   | (,)           | 2Ch        |  |  |  |  |
| 12             | 1                  | Length Identifier           | Alpha   | (L)           | 4C         |  |  |  |  |
| 13             | 5                  | Length                      | Numeric | 000.0-999.9*  |            |  |  |  |  |
| 18             | 1                  | Comma                       | Alpha   | (,)           | 2Ch        |  |  |  |  |

| Pos | Len | Description                             | Туре       | Range           | ASCII           |
|-----|-----|-----------------------------------------|------------|-----------------|-----------------|
| 19  | 1   | Width Identifier                        | Alpha      | (VV)            | 57h             |
| 20  | 5   | Width                                   | Numeric    | 000.0-999.9*    |                 |
| 25  | 1   | Comma                                   | Alpha      | (,)             | 2Ch             |
| 26  | 1   | Height Identifier                       | Alpha      | (H)             | 48h             |
| 27  | 5   | Height                                  | Numeric    | 000.0-999.9*    |                 |
| 32  | 1   | Comma                                   | Alpha      | (,)             | 2Ch             |
| 33  | 2   | Dimension Unit                          | Alpha      | (in/cm)         |                 |
| 35  | 1   | Weight Identifier                       | Alpha      | (K)             | 4Bh             |
| 36  | 6   | Weight                                  | Numeric    | 000.00-999.99** |                 |
| 42  | 1   | Comma                                   | Alpha      | (,)             | 2Ch             |
| 43  | 1   | Dim. Wgt. Identifier                    | Alpha      | (D)             | 44h             |
| 44  | 6   | Dim. Weight                             | Numeric    | 000.00-999.99*  |                 |
| 50  | 1   | Comma                                   | Alpha      | (,)             | 2Ch             |
| 51  | 2   | Wgt./Dim.Wgt Unit                       | Alpha      | (lb/kg)         |                 |
| 53  | 1   | Factor Identifier                       | Alpha      | (F)             | 46h             |
| 54  | 4   | Factor                                  | Numeric    | 0000-9999       |                 |
| 58  | 1   | Comma                                   | Alpha      | (,)             | 2Ch             |
| 59  | 1   | Domestic/Int'l. Unit                    | Alpha      | (D/I)           | 44h or 49h      |
| 60  | 1   | End of Text                             | Control    | (ETX)           | 03h             |
| 61  | 1   | Carriage Return                         | Control    | (CR)            | 0Dh             |
| 62  | 1   | Line Feed                               | Control    | (LF)            | 0Ah             |
|     |     | Negative ack                            | nowledge f | ormat           |                 |
| 1   | 1   | Start of Text                           | Control    | (STX)           | 02h             |
| 2   | 1   | Measure Command                         | Alpha      | (M) or (C)***   | 4Dh or 43h      |
| 3   | 1   | Neg. Acknowledge                        | Alpha      | (N)             | 4Eh             |
| 4   | 1   | Cubiscan/Host<br>Originated             | Alpha      | (C/H)           | 43h or 48h      |
| 5   | 1   | Corner Sensor / Measure<br>/ Zero Error | Alpha      | (C/M/Z)         | 43h/4Dh/<br>5Ah |
| 6   | 1   | End of Text                             | Control    | (ETX)           | 03h             |
| 7   | 1   | Carriage Return                         | Control    | (CR)            | 0Dh             |
| 8   | 1   | Line Feed                               | Control    | (LF)            | 0Ah             |

\* This field may contain underscores, dashes, or tildes indicating an under, unstable, or over error condition, respectively. Leading spaces (20h) will be used when the actual data does not fill the entire field.

\*\*This field contains only spaces (020h) because the Cubiscan 75-C does not have a scale.

\*\*\*Initiates a continuous measure mode. You can discontinue this mode by resending the C command.

# Measure expanded

This command causes the Cubiscan 75-C to initiate and communicate a measurement. This is a non-legal for trade mode.

| Pos | Len | Description                 | Туре        | Range                | ASCII           |
|-----|-----|-----------------------------|-------------|----------------------|-----------------|
|     |     | Comm                        | and format  |                      |                 |
| 1   | 1   | Start of Text               | Control     | (STX)                | 02h             |
| 2   | 1   | Measure Command             | Alpha       | (M) or (C)***        | 4Dh or 43h      |
| 3   | 1   | End of Text                 | Control     | (ETX)                | 03h             |
| 4   | 1   | Carriage Return             | Control     | (CR)                 | 0Dh             |
| 5   | 1   | Line Feed                   | Control     | (LF)                 | 0Ah             |
|     |     | Acknow                      | ledge forma | it                   |                 |
| 1   | 1   | Start of Text               | Control     | (STX)                | 02h             |
| 2   | 1   | Measure Command             | Alpha       | (M) or (C)***        | 4Dh or 43h      |
| 3   | 1   | Acknowledge                 | Alpha       | (A)                  | 41h             |
| 4   | 1   | Cubiscan/Host<br>Originated | Alpha       | (C/H/T)              | 43h/48h/<br>54h |
| 5   | 6   | Location ID                 | Alpha       | 000000-ZZZZZZ        |                 |
| 11  | 1   | Comma                       | Alpha       | (,)                  | 2Ch             |
| 12  | 8   | Package Count               | Numeric     | 0000000-<br>99999999 |                 |
| 20  | 1   | Comma                       | Alpha       | (,)                  | 2Ch             |
| 21  | 4   | Year                        | Numeric     | 2000-9999            | 2Ch             |
| 25  | 1   | Back Slash                  | Alpha       | (/)                  | 2Fh             |
| 26  | 2   | Month                       | Numeric     | 01-12                |                 |
| 28  | 1   | Back Slash                  | Alpha       | (/)                  | 2Fh             |
| 29  | 2   | Day                         | Numeric     | 01-31                |                 |
| 31  | 1   | Comma                       | Alpha       | (,)                  | 2Ch             |
| 32  | 2   | Hour                        | Numeric     | 00-23                |                 |
| 34  | 1   | Colon                       | Alpha       | (:)                  | 3Ah             |
| 35  | 2   | Minute                      | Numeric     | 00-59                |                 |
| 37  | 1   | Colon                       | Alpha       | (:)                  | 3Ah             |
| 38  | 2   | Second                      | Numeric     | 00-59                |                 |
| 40  | 1   | Comma                       | Alpha       | (,)                  | 2Ch             |

| Pos | Len | Description       | Туре    | Range                       | ASCII |
|-----|-----|-------------------|---------|-----------------------------|-------|
| 41  | 7   | Length            | Numeric | L000.00-<br>L999.99*        |       |
| 48  | 1   | Comma             | Alpha   | (,)                         | 2Ch   |
| 49  | 2   | Length Status     | Numeric | 00-99                       |       |
| 51  | 1   | Comma             | Alpha   | (,)                         | 2Ch   |
| 52  | 2   | Length Units      | Alpha   | in or cm or mm              |       |
| 54  | 1   | Comma             | Alpha   | (,)                         | 2Ch   |
| 55  | 7   | Width             | Alpha   | W000.00-<br>W999.99*        |       |
| 62  | 1   | Comma             | Alpha   | (,)                         | 2Ch   |
| 63  | 2   | Width Status      | Numeric | 00-99                       |       |
| 65  | 1   | Comma             | Alpha   | (,)                         | 2Ch   |
| 66  | 2   | Width Units       | Alpha   | in or cm or mm              |       |
| 67  | 1   | Comma             | Alpha   | (,)                         | 2Ch   |
| 68  | 7   | Height            | Alpha   | H000.00-<br>H999.99*        |       |
| 75  | 1   | Comma             | Alpha   | (,)                         | 2Ch   |
| 76  | 2   | Height Status     | Numeric | 00-99                       |       |
| 78  | 1   | Comma             | Alpha   | (,)                         | 2Ch   |
| 79  | 2   | Height Units      | Alpha   | in or cm or mm              |       |
| 81  | 1   | Comma             | Alpha   | (,)                         | 2Ch   |
| 82  | 10  | Weight            | Alpha   | M000000.00-<br>M999999.99** |       |
| 92  | 1   | Comma             | Alpha   | (,)                         | 2Ch   |
| 93  | 2   | Weight Status     | Numeric | 00-99                       |       |
| 95  | 1   | Comma             | Alpha   | (,)                         | 2Ch   |
| 96  | 2   | Weight Units      | Alpha   | lb or kg                    |       |
| 98  | 1   | Comma             | Alpha   | (,)                         | 2Ch   |
| 99  | 10  | Dim Weight        | Alpha   | D000000.00-<br>D999999.99*  |       |
| 109 | 1   | Comma             | Alpha   | (,)                         | 2Ch   |
| 110 | 2   | Dim Weight Status | Numeric | 00-99                       |       |
| 112 | 1   | Comma             | Alpha   | (,)                         | 2Ch   |
| 113 | 2   | Dim Weight Units  | Alpha   | lb or kg                    |       |
| 115 | 1   | Comma             | Alpha   | (,)                         | 2Ch   |
| 116 | 5   | Factor            | Numeric | F0000-F9999                 |       |
| 121 | 1   | Comma             | Alpha   | (,)                         | 2Ch   |

| Pos | Len | Description                             | Туре       | Range         | ASCII      |
|-----|-----|-----------------------------------------|------------|---------------|------------|
| 122 | 1   | International or<br>Domestic            | Alpha      | (D or I)      | 44h or 49h |
| 123 | 1   | Comma                                   | Alpha      | (,)           | 2Ch        |
| 124 | 50  | Barcode                                 | Numeric    | 50 characters |            |
| 174 | 1   | Comma                                   | Alpha      | (,)           | 2Ch        |
| 175 | 4   | Check Sum-Hex                           | Alpha      | 0000-FFFF     |            |
| 179 | 1   | End of Text                             | Control    | (ETX)         | 03h        |
| 180 | 1   | Carriage Return                         | Control    | (CR)          | 0Dh        |
| 181 | 1   | Line Feed                               | Control    | (LF)          | 0Ah        |
|     |     | Negative ack                            | nowledge f | ormat         |            |
| 1   | 1   | Start of Text                           | Control    | (STX)         | 02h        |
| 2   | 1   | Measure Command                         | Alpha      | (M) or (C)*** | 4Dh or 43h |
| 3   | 1   | Neg. Acknowledge                        | Alpha      | (N)           | 4Eh        |
| 4   | 1   | Cubiscan/Host<br>Originated             | Alpha      | (C/H)         | 43h or 48h |
| 5   | 1   | Corner Sensor / Measure<br>/ Zero Error | Alpha      | (C/M/Z)       | 43h or 4Dh |
| 6   | 1   | End of Text                             | Control    | (ETX)         | 03h        |
| 7   | 1   | Carriage Return                         | Control    | (CR)          | 0Dh        |
| 8   | 1   | Line Feed                               | Control    | (LF)          | 0Ah        |

\* This field may contain dashes indicating an invalid measure. Leading spaces (20h) will be used when the actual data does not fill the entire field.

\*\*This field contains only spaces (020h) because the Cubiscan 75-C does not have a scale.

\*\*\*Initiates a continuous measure mode. You can discontinue this mode by resending the C command.

### Pulse

This command sets the "heartbeat" pulse value. The heartbeat value determines how often (in seconds) the Ethernet port is tested for activity. If no pulse is sent, the Ethernet port will disconnect.

| Pos            | Len | Description                | Туре        | Range     | ASCII |  |  |  |
|----------------|-----|----------------------------|-------------|-----------|-------|--|--|--|
| Command format |     |                            |             |           |       |  |  |  |
| 1              | 1   | Start of Text              | Control     | (STX)     | 02h   |  |  |  |
| 2              | 1   | Heartbeat/Pulse<br>Command | Alpha       | (+)       | 2Bh   |  |  |  |
| 3              | 4   | Value                      | Numeric     | 0000-9999 |       |  |  |  |
| 7              | 1   | End of Text                | Control     | (ETX)     | 03h   |  |  |  |
| 8              | 1   | Carriage Return            | Control     | (CR)      | 0Dh   |  |  |  |
| 9              | 1   | Line Feed                  | Control     | (LF)      | 0Ah   |  |  |  |
|                |     | Acknow                     | ledge forma | t         |       |  |  |  |
| 1              | 1   | Start of Text              | Control     | (STX)     | 02h   |  |  |  |
| 2              | 1   | Heartbeat/Pulse<br>Command | Alpha       | (+)       | 2Bh   |  |  |  |
| 3              | 1   | Acknowledge                | Alpha       | (A)       | 41h   |  |  |  |
| 4              | 1   | End of Text                | Control     | (ETX)     | 03h   |  |  |  |
| 5              | 1   | Carriage Return            | Control     | (CR)      | 0Dh   |  |  |  |
| 6              | 1   | Line Feed                  | Control     | (LF)      | 0Ah   |  |  |  |
|                |     | Negative ack               | nowledge f  | ormat     |       |  |  |  |
| 1              | 1   | Start of Text              | Control     | (STX)     | 02h   |  |  |  |
| 2              | 1   | Heartbeat/Pulse<br>Command | Alpha       | (+)       | 2Bh   |  |  |  |
| 3              | 1   | Neg. Acknowledge           | Alpha       | (N)       | 4Eh   |  |  |  |
| 4              | 1   | End of Text                | Control     | (ETX)     | 03h   |  |  |  |
| 5              | 1   | Carriage Return            | Control     | (CR)      | 0Dh   |  |  |  |
| 6              | 1   | Line Feed                  | Control     | (LF)      | 0Ah   |  |  |  |

#### 0000=No socket timer set

### RGB

This command changes the display image from the live view (1) to the color depth view (0).

| Pos            | Len | Description   | Туре    | Range | ASCII |  |  |  |
|----------------|-----|---------------|---------|-------|-------|--|--|--|
| Command format |     |               |         |       |       |  |  |  |
| 1              | 1   | Start of Text | Control | (STX) | 02h   |  |  |  |
| 2              | 1   | RGB Command   | Alpha   | (R)   | 52h   |  |  |  |
| 3              | 1   | Live or Depth | Numeric | (1,0) |       |  |  |  |
| 4              | 1   | End of Text   | Control | (ETX) | 03h   |  |  |  |

| Pos | Len | Description      | Туре        | Range | ASCII |
|-----|-----|------------------|-------------|-------|-------|
| 5   | 1   | Carriage Return  | Control     | (CR)  | 0Dh   |
| 6   | 1   | Line Feed        | Control     | (LF)  | 0Ah   |
|     |     | Acknow           | ledge forma | t     |       |
| 1   | 1   | Start of Text    | Control     | (STX) | 02h   |
| 2   | 1   | RGB Command      | Alpha       | (R)   | 52h   |
| 3   | 1   | Acknowledge      | Alpha       | (A)   | 41h   |
| 4   | 1   | Live or Depth    | Numeric     | (1,0) |       |
| 5   | 1   | End of Text      | Control     | (ETX) | 03h   |
| 6   | 1   | Carriage Return  | Control     | (CR)  | 0Dh   |
| 7   | 1   | Line Feed        | Control     | (LF)  | 0Ah   |
|     |     | Negative ack     | nowledge f  | ormat |       |
| 1   | 1   | Start of Text    | Control     | (STX) | 02h   |
| 2   | 1   | RGB Command      | Alpha       | (R)   | 02h   |
| 3   | 1   | Neg. Acknowledge | Alpha       | (N)   | 4Eh   |
| 4   | 1   | End of Text      | Control     | (ETX) | 03h   |
| 5   | 1   | Carriage Return  | Control     | (CR)  | 0Dh   |
| 6   | 1   | Line Feed        | Control     | (LF)  | 0Ah   |

# Send file (encoded)

This command sends an image file (Base64String, ASCII encoded) with a Data Header.

| Pos | Len            | Description            | Туре        | Range | ASCII |  |  |  |  |
|-----|----------------|------------------------|-------------|-------|-------|--|--|--|--|
|     | Command format |                        |             |       |       |  |  |  |  |
| 1   | 1              | Start of Text          | Control     | (STX) | 02h   |  |  |  |  |
| 2   | 1              | Send File Command      | Alpha       | (g)   | 67h   |  |  |  |  |
| 3   | 1              | RGB                    | Alpha       | (1)   | 31h   |  |  |  |  |
| 4   | 1              | End of Text            | Control     | (ETX) | 03h   |  |  |  |  |
| 5   | 1              | Carriage Return        | Control     | (CR)  | 0Dh   |  |  |  |  |
| 6   | 1              | Line Feed              | Control     | (LF)  | 0Ah   |  |  |  |  |
|     |                | Acknow                 | ledge forma | t     |       |  |  |  |  |
| 1   | 1              | Start of Text          | Control     | (STX) | 02h   |  |  |  |  |
| 2   | 1              | Send File Command      | Alpha       | (g)   | 67h   |  |  |  |  |
| 3   | 1              | Valid File             | Alpha       | (3)   | 33h   |  |  |  |  |
| 4   | 4              | Packet Number          | Numeric     | 0001  |       |  |  |  |  |
| 8   | 4              | Packet Length (holder) | Numeric     | 1400  |       |  |  |  |  |

| Pos  | Len | Description       | Туре       | Range     | ASCII |
|------|-----|-------------------|------------|-----------|-------|
| 12   | 1   | Data              | Binary     | n=dataNum | Data  |
| n+13 | 1   | End of Text       | Control    | (ETX)     | 03h   |
| n+14 | 1   | Carriage Return   | Control    | (CR)      | 0Dh   |
| n+15 | 1   | Line Feed         | Control    | (LF)      | 0Ah   |
|      |     | Negative ack      | nowledge f | ormat     | •     |
| 1    | 1   | Start of Text     | Control    | (STX)     | 02h   |
| 2    | 1   | Send File Command | Alpha      | (g)       | 67h   |
| 3    | 1   | Invalid File      | Numeric    | (5)       | 35h   |
| 4    | 1   | End of Text       | Control    | (ETX)     | 03h   |
| 5    | 1   | Carriage Return   | Control    | (CR)      | 0Dh   |
| 6    | 1   | Line Feed         | Control    | (LF)      | 0Ah   |

# Send file (uncoded)

This command sends a stream of images.

| Pos  | Len            | Description       | Туре        | Range                         | ASCII |  |  |  |  |
|------|----------------|-------------------|-------------|-------------------------------|-------|--|--|--|--|
|      | Command format |                   |             |                               |       |  |  |  |  |
| 1    | 1              | Start of Text     | Control     | (STX)                         | 02h   |  |  |  |  |
| 2    | 1              | Send File Command | Alpha       | (g)                           | 67h   |  |  |  |  |
| 3    | 1              | Stream            | Alpha       | (S)                           | 53h   |  |  |  |  |
| 4    | n              | File Name         | Alpha       | snapshotD.jpg<br>snapshot.jpg |       |  |  |  |  |
| n +4 | 1              | End of Text       | Control     | (ETX)                         | 03h   |  |  |  |  |
| n +5 | 1              | Carriage Return   | Control     | (CR)                          | 0Dh   |  |  |  |  |
| n +6 | 1              | Line Feed         | Control     | (LF)                          | 0Ah   |  |  |  |  |
|      |                | Acknow            | ledge forma | t                             |       |  |  |  |  |
| 1    | 1              | Start of Text     | Control     | (STX)                         | 02h   |  |  |  |  |
| 2    | 1              | Send File Command | Alpha       | (g)                           | 67h   |  |  |  |  |
| 3    | 1              | Stream            | Alpha       | (S)                           | 53h   |  |  |  |  |
| 4    | 1              | Acknowledge       | Alpha       | (A)                           | 41h   |  |  |  |  |
| 5    | 1              | Comma             | Alpha       | (,)                           | 2Ch   |  |  |  |  |
| 6    | 10             | File Size         | Binary      | (000000000)-<br>(9999999999)  |       |  |  |  |  |
| 16   | 1              | Comma             | Alpha       | (,)                           | 2Ch   |  |  |  |  |
| 17   | n              | File Data         | Binary      |                               |       |  |  |  |  |
| n+18 | 1              | End of Text       | Control     | (ETX)                         | 03h   |  |  |  |  |

| Pos  | Len | Description       | Туре        | Range | ASCII |
|------|-----|-------------------|-------------|-------|-------|
| n+19 | 1   | Carriage Return   | Control     | (CR)  | 0Dh   |
| n+20 | 1   | Line Feed         | Control     | (LF)  | 0Ah   |
|      |     | Negative ack      | nowledge fo | ormat |       |
| 1    | 1   | Start of Text     | Control     | (STX) | 02h   |
| 2    | 1   | Send File Command | Alpha       | (g)   | 67h   |
| 3    | 1   | Stream            | Alpha       | (S)   | 53h   |
| 4    | 1   | Neg. Acknowledge  | Alpha       | (N)   | 4Eh   |
| 5    | 1   | End of Text       | Control     | (ETX) | 03h   |
| 6    | 1   | Carriage Return   | Control     | (CR)  | 0Dh   |
| 7    | 1   | Line Feed         | Control     | (LF)  | 0Ah   |

### Tare

This function causes the Cubiscan 75-C to enter the tare routine.

| Pos            | Len | Description      | Туре        | Range | ASCII |  |  |  |
|----------------|-----|------------------|-------------|-------|-------|--|--|--|
| Command format |     |                  |             |       |       |  |  |  |
| 1              | 1   | Start of Text    | Control     | (STX) | 02h   |  |  |  |
| 2              | 1   | Dim.Calibration  | Alpha       | (H)   | 48h   |  |  |  |
| 3              | 1   | End of Text      | Control     | (ETX) | 03h   |  |  |  |
| 4              | 1   | Carriage Return  | Control     | (CR)  | 0Dh   |  |  |  |
| 5              | 1   | Line Feed        | Control     | (LF)  | 0Ah   |  |  |  |
|                |     | Acknow           | ledge forma | t     |       |  |  |  |
| 1              | 1   | Start of Text    | Control     | (STX) | 02h   |  |  |  |
| 2              | 1   | Dim. Calibration | Alpha       | (H)   | 48h   |  |  |  |
| 3              | 1   | Acknowledge      | Alpha       | (A)   | 41h   |  |  |  |
| 4              | 2   | Identifier       | Numeric     | (00)  |       |  |  |  |
| 6              | 1   | End of Text      | Control     | (ETX) | 03h   |  |  |  |
| 7              | 1   | Carriage Return  | Control     | (CR)  | 0Dh   |  |  |  |
| 8              | 1   | Line Feed        | Control     | (LF)  | 0Ah   |  |  |  |
|                |     | Negative ack     | nowledge f  | ormat | •     |  |  |  |
| 1              | 1   | Start of Text    | Control     | (STX) | 02h   |  |  |  |
| 2              | 1   | Dim. Calibration | Alpha       | (H)   | 48h   |  |  |  |
| 3              | 1   | Neg. Acknowledge | Alpha       | (N)   | 4Eh   |  |  |  |
| 4              | 1   | End of Text      | Control     | (ETX) | 03h   |  |  |  |
| 5              | 1   | Carriage Return  | Control     | (CR)  | 0Dh   |  |  |  |
| 6              | 1   | Line Feed        | Control     | (LF)  | 0Ah   |  |  |  |

### Trigger

This command sets the measurement trigger to object detection trigger mode(1) or manual mode(0).

| Pos                         | Len                | Description         | Туре    | Range | ASCII      |  |
|-----------------------------|--------------------|---------------------|---------|-------|------------|--|
| Command format              |                    |                     |         |       |            |  |
| 1                           | 1                  | Start of Text       | Control | (STX) | 02h        |  |
| 2                           | 1                  | Trigger Command     | Alpha   | (t)   | 0x74       |  |
| 3                           | 1                  | Automatic or Manual | Alpha   | (1,0) | 31h or 30h |  |
| 4                           | 1                  | End of Text         | Control | (ETX) | 03h        |  |
| 5                           | 1                  | Carriage Return     | Control | (CR)  | 0Dh        |  |
| 6                           | 1                  | Line Feed           | Control | (LF)  | 0Ah        |  |
|                             | Acknowledge format |                     |         |       |            |  |
| 1                           | 1                  | Start of Text       | Control | (STX) | 02h        |  |
| 2                           | 1                  | Trigger Command     | Alpha   | (t)   | 74h        |  |
| 3                           | 1                  | Acknowledge         | Alpha   | (A)   | 41h        |  |
| 4                           | 1                  | End of Text         | Control | (ETX) | 03h        |  |
| 5                           | 1                  | Carriage Return     | Control | (CR)  | 0Dh        |  |
| 6                           | 1                  | Line Feed           | Control | (LF)  | 0Ah        |  |
| Negative acknowledge format |                    |                     |         |       |            |  |
| 1                           | 1                  | Start of Text       | Control | (STX) | 02h        |  |
| 2                           | 1                  | Trigger Command     | Alpha   | (t)   | 74h        |  |
| 3                           | 1                  | Neg. Acknowledge    | Alpha   | (N)   | 4Eh        |  |
| 4                           | 1                  | End of Text         | Control | (ETX) | 03h        |  |
| 5                           | 1                  | Carriage Return     | Control | (CR)  | 0Dh        |  |
| 6                           | 1                  | Line Feed           | Control | (LF)  | 0Ah        |  |

### Units

This command causes the Cubiscan 75-C to report its unit settings, dimensional factor, and location ID.

| Pos            | Len | Description    | Туре    | Range | ASCII |
|----------------|-----|----------------|---------|-------|-------|
| Command format |     |                |         |       |       |
| 1              | 1   | Start of Text  | Control | (STX) | 02h   |
| 2              | 1   | Values Command | Alpha   | (U)   | 55h   |
| 3              | 1   | End of Text    | Control | (ETX) | 03h   |

| Pos                         | Len | Description           | Туре        | Range         | ASCII      |
|-----------------------------|-----|-----------------------|-------------|---------------|------------|
| 4                           | 1   | Carriage Return       | Control     | (CR)          | 0Dh        |
| 5                           | 1   | Line Feed             | Control     | (LF)          | 0Ah        |
|                             |     | Acknow                | ledge forma | it            |            |
| 1                           | 1   | Start of Text         | Control     | (STX)         | 02h        |
| 2                           | 1   | Units Command         | Alpha       | (U)           | 55h        |
| 3                           | 1   | Acknowledge           | Alpha       | (A)           | 41h        |
| 4                           | 1   | Dimension Units       | Alpha       | (E/M)         | 45h or 4Dh |
| 5                           | 1   | Weight Units          | Alpha       | (E/M          | 45h or 4Dh |
| 6                           | 1   | Factor Units          | Alpha       | (D/I)         | 44h or 49h |
| 7                           | 4   | Dimensional Factor    | Numeric     | 0000-9999     |            |
| 11                          | 6   | Location ID/City Code | Alpha       | 000000-ZZZZZZ |            |
| 17                          | 1   | End of Text           | Control     | (ETX)         | 03h        |
| 18                          | 1   | Carriage Return       | Control     | (CR)          | 0Dh        |
| 19                          | 1   | Line Feed             | Control     | (LF)          | 0Ah        |
| Negative acknowledge format |     |                       |             |               |            |
| 1                           | 1   | Start of Text         | Control     | (STX)         | 02h        |
| 2                           | 1   | Units Command         | Alpha       | (U)           | 55h        |
| 3                           | 1   | Neg. Acknowledge      | Alpha       | (N)           | 4Eh        |
| 4                           | 1   | End of Text           | Control     | (ETX)         | 03h        |
| 5                           | 1   | Carriage Return       | Control     | (CR)          | 0Dh        |
| 6                           | 1   | Line Feed             | Control     | (LF)          | 0Ah        |

# Weight units

This command is used to set the weight units to either English (pounds) or metric (kilograms) mode.

| Pos                | Len | Description       | Туре       | Range | ASCII      |
|--------------------|-----|-------------------|------------|-------|------------|
|                    |     | Comm              | and format |       |            |
| 1                  | 1   | Start of Text     | Control    | (STX) | 02h        |
| 2                  | 1   | Wgt. Unit Command | Alpha      | (#)   | 23h        |
| 3                  | 1   | English or Metric | Alpha      | (E/M) | 45h or 4Dh |
| 4                  | 1   | End of Text       | Control    | (ETX) | 03h        |
| 5                  | 1   | Carriage Return   | Control    | (CR)  | 0Dh        |
| 6                  | 1   | Line Feed         | Control    | (LF)  | 0Ah        |
| Acknowledge format |     |                   |            |       |            |
| 1                  | 1   | Start of Text     | Control    | (STX) | 02h        |

| Pos | Len                         | Description       | Туре    | Range | ASCII |  |
|-----|-----------------------------|-------------------|---------|-------|-------|--|
| 2   | 1                           | Wgt. Unit Command | Alpha   | (#)   | 23h   |  |
| 3   | 1                           | Acknowledge       | Alpha   | (A)   | 41h   |  |
| 4   | 1                           | End of Text       | Control | (ETX) | 03h   |  |
| 5   | 1                           | Carriage Return   | Control | (CR)  | 0Dh   |  |
| 6   | 1                           | Line Feed         | Control | (LF)  | 0Ah   |  |
|     | Negative acknowledge format |                   |         |       |       |  |
| 1   | 1                           | Start of Text     | Control | (STX) | 02h   |  |
| 2   | 1                           | Wgt. Unit Command | Alpha   | (#)   | 23h   |  |
| 3   | 1                           | Neg. Acknowledge  | Alpha   | (N)   | 4Eh   |  |
| 4   | 1                           | End of Text       | Control | (ETX) | 03h   |  |
| 5   | 1                           | Carriage Return   | Control | (CR)  | 0Dh   |  |
| 6   | 1                           | Line Feed         | Control | (LF)  | 0Ah   |  |

# APPENDIX B PARTS LIST

Following is a list of parts that can be purchased for the Cubiscan 75-C as spare parts or if replacement is necessary.

| Part No. | Description                                 | Quantity/Unit |
|----------|---------------------------------------------|---------------|
| 10083    | AC power cord                               | 1             |
| 11493    | Serial communications cable, 10 ft          | 1             |
| 12997    | USB to Serial adapter                       | 1             |
| 13411    | USB to Ethernet adapter                     | 1             |
| 13413    | Ethernet communications cable, 10 ft        | 1             |
| 14062    | Power supply                                | 1             |
| 14534    | Calibration cube, 12'' x 12'' x 12'', white | 1             |
| 14912    | User manual                                 | 1             |